# Integration with Automation for Jira

- Overview
- Concepts
- Usage Examples
  - Jenkins
    - Trigger a Jenkins project build from an issue
      - Jenkins configuration
      - Automation for Jira configuration
    - Trigger a Jenkins project build from a Test Plan and report the results back to it
      - Jenkins configuration
      - Automation for Jira configuration
    - Azure DevOps
      - Trigger a Azure DevOps pipeline from a Test Plan and report the results back to it
        - Azure DevOps configuration
        - Automation for Jira configuration
    - Travis Cl
      - Trigger a TravisCI project build from a Test Plan and report the results back to it
        - TravisCl configuration
        - Automation configuration
    - Generic automation of processes
       Copy fields from requirement/Story to T
      - Copy fields from requirement/Story to Test whenever creating a Test or linking it to a story
        - Automation configuration
        - Reopen/transitionTests linked to a requirement whenever the requirement is transitioned or changed
           Automation configuration
- References

## Overview

The Automation for Jira app/feature enables users to easily extend and implement automation in Jira without having to code.

This way, users can implement rules that are triggered upon some event, executed if certain condition(s) are met and that perform certain action(s).

Rules can also be triggered manually or may be scheduled.

#### Please note

Automation for Jira has become part of Jira Datacenter offering, enabling automation of flows for all Jira users. Please check Atlassian's Jira Automation documentation for more info.

Since Xray uses issue types for most of its entities and since Xray provides many JQL functions that allow you to obtain testing-related information, Automation for Jira can be used with Xray in a very straightforward way.

Automation rules are available and, can be created, from the project settings, namely from the "Automation" tab.

| <del>,</del> | Project settings                                                                                                    |                                                                                                    |                                            |  |                                  |              |                      |                       | 4 |
|--------------|----------------------------------------------------------------------------------------------------|----------------------------------------------------------------------------------------------------|--------------------------------------------|--|----------------------------------|--------------|----------------------|-----------------------|---|
|              | Summary<br>Details<br>Re-Index project<br>Delete project                                                                                                    | Automation                                                                                                    | Namo *                                     |  | Global administration<br>Owner - | Filter rules | Create n<br>Project: | ite știt<br>Enabled : |   |
|              | Issue types Acceptance Criterion Bag Capatity Epis Epis Provoment Instance New Feature New Feature New Contion Requirement Requirement Requirement Requirement Requirement Versions Versions Versions Versions Versions Components Users and roles Pervents | <ul> <li>Al rules</li> <li>Project rules</li> <li>Circler rules</li> <li>Circler rules</li> <li>Add label</li> </ul> | Troger Junkins job end link to Teel Plan e |  | 💿 Adm                            | inistrator   | Calculator (CALC)    |                       |   |
|              | Notifications<br>HipOhat Integration<br>Project automation                                                                                                    |                                                                                                    |                                            |  |                                  |              |                      |                       |   |

#### Please note (i)

The following examples are provided as-is, no warranties attached; use them carefully.

Please feel free to adapt them to your needs.

Note: We don't provide support for Automaton for Jira; if you have doubts concerning its usage, please contact Automation for Jira's support.

### Concepts

Jira Automation allows project administrators to implement rules that can make certain processes automated, guaranteeing efficiency and consistency.

The main concepts of Jira Automation follow a very simple approach for defining an automation rule: if a certain "thing" happens (trigger) and certain cond itions are met, then execute one or more actions.

- Trigger: Triggers start the execution of a rule. Triggers can listen for events or be scheduled to run.
  - manual
  - upon field or workflow status changes
  - upon releasing
  - ° periodic
  - ° ...
- · Condition: Actions will only execute if all conditions preceding them pass.
  - ° "If" statement ° Issue fields condition
  - ° ...
- Action: Actions perform changes to a system.
  - change fields on issues
  - transition issues
  - ° web request
  - ° log
  - ° ...

It's also possible to run actions on issues that are related to the issue that triggered the rule, using "branches".

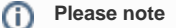

Automation rules run asynchronously. Some actions can run in parallel but usually they're sequential. There is no interaction with the user (except if the trigger was set off manually from Jira's UI).

# Usage Examples

### Jenkins

### Trigger a Jenkins project build from an issue

In this very simple scenario, we'll implement a rule, triggered manually, that will trigger a Jenkins project/job. The action will be available from within the "More" menu, in all issues of the selected project.

We're assuming that:

- you just want to trigger a Cl job, period; this job may be totally unrelated to the issue from where you triggered it
  what the Cl job will do, including if it will report the results back to Xray or not, is not relevant

#### Jenkins configuration

In Jenkins, we need to generate an API token for some user, which can be done from the profile settings page.

| 🚱 Jenkins       |             |                                  |
|-----------------|-------------|----------------------------------|
| Jenkins 🕨 admin |             |                                  |
| 1 People        | Full Name   | admin                            |
| 🔍 Status        | Description |                                  |
| 📄 Builds        |             |                                  |
| 🐡 Configure     |             |                                  |
| 🌲 My Views      |             |                                  |
| 条 Credentials   | API Token   |                                  |
|                 | User ID     | admin                            |
|                 | API Token   | fa02840152aa2e4da3d8db933ec708d6 |

At the project level, we need to enable remote build triggers, so we can obtain an "authentication token" to be used in the HTTP request afterwards.

| Build Triggers                               |                                                                                                    |  |  |  |  |  |
|----------------------------------------------|----------------------------------------------------------------------------------------------------|--|--|--|--|--|
| Trigger builds remotely (e.g., from scripts) |                                                                                                    |  |  |  |  |  |
| Authentication Token                         | iFBDOBhNhaxL4T9ass93HRXun2JF161Z                                                                                                    |  |  |  |  |  |
|                                              | Use the following URL to trigger build remotely: JENKINS_URL/job/java-junit-calc-triggered/build?token=TOKEN_NAME or<br>/buildWithParameters?token=TOKEN_NAME<br>Optionally append &cause=Cause+Text to provide text that will be included in the recorded build cause. |  |  |  |  |  |

The project itself is a normal one, without parameters.

| General Source C     | Code Management Build Trig | rs Build Environment Build Post-build Actions                                                |           |
|----------------------|----------------------------|----------------------------------------------------------------------------------------------|-----------|
| Description          | creates a new Test Execut  | with the results from 4 junit tests. The revision field is populated with the build $\theta$ |           |
|                      | [Plain text] Preview       |                                                                                              |           |
| Discard old builds   |                            |                                                                                              |           |
| Strategy             | Log Rotation               |                                                                                              | +         |
|                      | Days to keep builds        |                                                                                              |           |
|                      |                            | I not empty, build records are only kept up to this number of days                           |           |
|                      | Max # of builds to keep    | 3                                                                                            |           |
|                      |                            | f not empty, only up to this number of build records are kept                                |           |
|                      |                            |                                                                                              | Advanced. |
| GitHub project       |                            |                                                                                              |           |
| This project is para | rmeterized                 |                                                                                              |           |
| Throttle builds      |                            |                                                                                              |           |
| Disable this project | t                          |                                                                                              |           |
| Execute concurren    | t builds if necessary      |                                                                                              |           |
|                      |                            |                                                                                              | Advanced  |
| Source Code          | Management                 |                                                                                              |           |
| None                 |                            |                                                                                              |           |
|                      |                            |                                                                                              |           |

#### Automation for Jira configuration

1. create a new rule and define the "When" (i.e. when it to should be triggered ), to be "Manually triggered"

| Au                               | tomation DRAFT                                                 |                    | Return                                                                                                    | n te |
|----------------------------------|----------------------------------------------------------------|--------------------|----------------------------------------------------------------------------------------------------|------|
| Trigger Jenkins job Rule details |                                                                | Rule details       |                                                                                                    |      |
| (1)                              | Rule details                                                   | Name*              | Trigger Jenkins job                                                                                                    |      |
| 0                                | Audit log                                                      | Description        | Trigger Jenkins job "java-junit-calc-local-git"                                                                                           |      |
| 8                                | When: Manually triggered                                       | Projects           | Calculator (CALC)                                                                                                    |      |
|                                  | All logged in users can run rule.                              | Enabled            | Projects can only be modified in the global administration.                                                                               |      |
| 8                                | Then: Send webhook                                             | Allow rule trigger | Check to allow other rule actions to trigger this rule. Only enable this if you need this rule to execute in response to<br>another rule. |      |
|                                  | POST<br>http://192.168.56.102:8081/job/java-                   | Notify on error    | Don't notify                                                                                                    |      |
|                                  | junit-calc-local-git/build?<br>token=iFBDOBhNhaxL4T9ass93HRXun | Created            | 3 hours ago                                                                                                    |      |
|                                  | 2JF161Z                                                        | Owner              | Administrator                                                                                                    |      |
| Ó                                | Add component                                                  |                    | The owner will receive emails when the rule fails.                                                                                        |      |
|                                  |                                                                | Updated            | 3 hours ago                                                                                                    |      |
|                                  |                                                                | Actor              | Administrator                                                                                                    |      |
|                                  |                                                                |                    | Actions defined in this rule will be performed by the user selected as the actor.           Save         Cancel                           |      |

2. define an action (i.e. the "Then") as "Send webhook" and configure it as follows

| Automation ENABLED                                                                                                    |                                                                                                    |  |  |  |  |  |  |
|----------------------------------------------------------------------------------------------------|----------------------------------------------------------------------------------------------------|--|--|--|--|--|--|
| Trigger Jenkins job                                                                                                    | ß Send webhook ⊫                                                                                              |  |  |  |  |  |  |
| Rule details                                                                                                    | This action will send a HTTP POST to the url specified below: Webhook URL*                                    |  |  |  |  |  |  |
| Audit log                                                                                                    | http://192.168.56.102:8081/job/java-junit-calc-local-git/build?token=iFBDOBhNt                                |  |  |  |  |  |  |
| When: Manually triggered     All logged in users can run rule.                                                                                  | Headers (optional)       Content-Type       application/json       Authorization       Basic YWRtaW46YWRtaW4= |  |  |  |  |  |  |
| Then: Send webhook<br>POST<br>http://192.168.56.102:8081/job/java-<br>junit-calc-local-git/build?<br>token=iFBDOBhNhaxL4T9ass93HRXun<br>2JF161Z | Add<br>HTTP method<br>POST<br>Webhook body<br>Empty<br>Save Cancel                                            |  |  |  |  |  |  |
| Add component                                                                                                    |                                                                                                    |  |  |  |  |  |  |

the Webhook URL provided above follows this syntax:
 <jenkins\_base\_url>/job/<name\_of\_jenkins\_project\_job>/build?token=<token>

• besides the "Content-Type" header that should be "application/json", define also an "Authorization" header having the value "Basic <auth>", where the base64 encoded <auth> can be generated using your Jenkins API credentials

After publishing the rule, you can go to the screen of an issue and trigger the Jenkins project/job.

| <b>III X</b> | 🗛 Dashboards <del>-</del> Projects - Issues - Boards  | → Structure → Power Apps Db |
|--------------|-------------------------------------------------------|-----------------------------|
| <b>5</b>     | Calculator / CALC-3214<br>all my sum related tests fo | r v3.0                      |
| •••          |                                                       |                             |
| _            | Zedit Comment                                         | More - Stop Progress R      |
| f            | Details                                               | Trigger Bamboo Build w      |
|              | Type: 🗾 Test Plan                                     | Trigger Jenkins Build       |
| <u>b_</u>    | Priority: 🔦 Major                                     | Synchronize Tests from      |
| Πα           | Affects Version/s: None                               | Assign                      |
| UUa          | Labels: None                                          | Log work                    |
| PE           | Sprint: Sprint 1                                      | Agilo Roard                 |
| 23           | Test Count: 7                                         | Agile Board                 |
| (=)          |                                                       | Rank to Bottom              |
| 6            | Description                                           | Attach files                |
|              | Risks/sensible areas to cover:                        | Voters                      |
| efe          | addition operation in basic mode                      | Stop watching               |
| T_           | addition operation in scientific mode                 | Watchers                    |
| Þ            | Tests                                                 | Create sub-task             |
|              |                                                       | Convert to sub-task         |
| $\odot$      | F lest Plan Board                                     | Move                        |
|              |                                                       | Link                        |
|              | Overall Execution Status                              | Clone                       |
|              |                                                       | Labels                      |
|              | PASS                                                  | Delete                      |
|              |                                                       | Trigger Jenkins job         |

#### Trigger a Jenkins project build from a Test Plan and report the results back to it

In this simple scenario, we'll implement a rule, triggered manually, that will trigger a Jenkins project/job. The action will be available from within the "More" menu, for all Test Plan issues of the selected project.

We're assuming that:

- you just want to trigger a CI job, period; this job may be totally unrelated to the issue from where you triggered it
- the results will be submitted back to Xray, if the project is configured to do so in Jenkins

#### Jenkins configuration

In Jenkins, we need to generate an API token for some user, which can be done from the profile settings page.

| 没 Jenkins       |             |                                  |
|-----------------|-------------|----------------------------------|
| Jenkins 🕨 admin |             |                                  |
| 1 People        | Full Name   | admin                            |
| 🔍 Status        | Description |                                  |
| 📄 Builds        |             |                                  |
| 🐡 Configure     |             |                                  |
| 鵗 My Views      |             |                                  |
| A Credentials   | API Token   |                                  |
|                 | User ID     | admin                            |
|                 | API Token   | fa02840152aa2e4da3d8db933ec708d6 |

At the project level, we need to enable remote build triggers, so we can obtain an "authentication token" to be used in the HTTP request afterwards.

| Build Triggers                               |                                                                                                    |   |  |  |  |  |  |
|----------------------------------------------|----------------------------------------------------------------------------------------------------|---|--|--|--|--|--|
| Trigger builds remotely (e.g., from scripts) |                                                                                                    | 0 |  |  |  |  |  |
| Authentication Token                         | iFBDOBhNhaxL4T9ass93HRXun2JF161Z                                                                                                    |   |  |  |  |  |  |
|                                              | Use the following URL to trigger build remotely: JENKINS_URL/job/java-junit-calc-triggered/build?token=TOKEN_NAME or<br>/buildWithParameters?token=TOKEN_NAME<br>Optionally append &cause=Cause+Text to provide text that will be included in the recorded build cause. |   |  |  |  |  |  |

The project itself is a normal one; the only thing relevant to mention is that this project is a parameterized one, so it receives TESTPLAN, that in our case will be coming from Jira.

| 🎡 Jenkins                                                |                   |                                   | 3                                                                                            | Qsearch   |
|----------------------------------------------------------|-------------------|-----------------------------------|----------------------------------------------------------------------------------------------|-----------|
| Jenkins 🕑 java-junit-calc-local-git-report-to-testplan 💛 |                   |                                   |                                                                                              |           |
| Genera                                                   | Source Code       | e Management Build Trig           | gers Build Environment Build Post-build Actions                                              |           |
| Der                                                      | scription         | creates a new Test Execu          | ion with the results from 4 junit tests. The revision field is populated with the build $\#$ |           |
|                                                          | ard old builde    | [Plain text] <u>Preview</u>       |                                                                                              |           |
| Str                                                      | ategy             | Log Potation                      |                                                                                              |           |
|                                                          |                   | Log Hotation                      |                                                                                              |           |
|                                                          |                   | Days to keep builds               |                                                                                              |           |
|                                                          |                   |                                   | if not empty, build records are only kept up to this number of days                          |           |
|                                                          |                   | Max # of builds to keep           | 3                                                                                            |           |
|                                                          |                   |                                   | if not empty, only up to this number of build records are kept                               | Advanced  |
|                                                          |                   |                                   |                                                                                              | Advanced  |
| Gitl-                                                    | lub project       |                                   |                                                                                              |           |
| <ul> <li>This</li> </ul>                                 | project is parame | terized                           |                                                                                              | X         |
|                                                          |                   | String Parameter                  |                                                                                              | •         |
|                                                          |                   | Name TES                          | TPLAN                                                                                        |           |
|                                                          |                   | Default Value                     |                                                                                              | 0         |
|                                                          |                   | Description                       |                                                                                              | •         |
|                                                          |                   |                                   |                                                                                              |           |
|                                                          |                   |                                   |                                                                                              |           |
|                                                          |                   | Plain                             | text] Preview                                                                                |           |
|                                                          |                   | ⊛ Tr                              | im the string                                                                                | 0         |
| L                                                        |                   | Add Parameter 👻                   |                                                                                              |           |
|                                                          |                   | [Plain<br>⊘ Tr<br>Add Parameter ▼ | text] Preview<br>im the string                                                               | <u>//</u> |

#### Automation for Jira configuration

1. create a new rule and define the "When" (i.e. when it to should be triggered ), to be "Manually triggered"

| Au                                           | tomation                                                                                                    |                                                           |                                                                                                    |
|----------------------------------------------|----------------------------------------------------------------------------------------------------|-----------------------------------------------------------|----------------------------------------------------------------------------------------------------|
| Trigger Jenkins job and link to Test<br>Plan |                                                                                                    | Rule details                                              | Trigger Jenkins job and link to Test Plan                                                                                                    |
| ()                                           | Rule details                                                                                                    | Description                                               | Trigger Jenkins job "java-junit-calo"                                                                                                    |
|                                              | Audit log<br>When: Manually triggered<br>All logged in users can run rule.                                                                                                    | Projects<br>Enabled                                       | Calculator (CALC)         Projects can only be modified in the global administration.                                                                                                    |
| ×                                            | If: Compare two values<br>Checks if:<br>{{issue.issuetype.name}} equals Test<br>Plan                                                                                                    | Allow rule trigger<br>Notify on error<br>Created<br>Owner | <ul> <li>Check to allow other rule actions to trigger this rule. Only enable this if you need this rule to execute in response to another rule.</li> <li>Don't notify          <ul> <li>a hours ago</li> <li>Administrator</li> <li>The owner will receive emails when the rule fails.</li> </ul> </li> </ul> |
| 8                                            | Then: Send webhook<br>POST<br>http://192.168.56.102:8081/job/java-<br>junit-calc-local-git-report-to-<br>testplan/buildWithParameters?<br>token=iFBDOBNNhaxL4T9ass93HRXun<br>2JF161Z&TESTPLAN={{issue.key}} | Updated<br>Actor                                          | 3 hours ago          Administrator         Actions defined in this rule will be performed by the user selected as the actor.         Save       Cancel                                                                                                    |
| ¢                                            | Add component                                                                                                    |                                                           |                                                                                                    |

2. define the condition so that this rule can only be executed from Test Plan issue

| Αι           | Automation ENABLED                                                                                                    |                                                                                                |  |  |  |  |  |
|--------------|----------------------------------------------------------------------------------------------------|------------------------------------------------------------------------------------------------|--|--|--|--|--|
| Trig<br>Pla  | gger Jenkins job and link to Test<br>n                                                                                                    | 😕 Compare condition 🝵                                                                          |  |  |  |  |  |
| Rule details |                                                                                                    | Compares a value to another using value substitutions and regular expressions.<br>First value* |  |  |  |  |  |
|              | Audit log                                                                                                    | {{issue.issuetype.name}}                                                                       |  |  |  |  |  |
|              | When: Manually triggered                                                                                                    | Condition<br>Equals \$<br>Second value                                                         |  |  |  |  |  |
| ~            | If: Compare two values                                                                                                    | Test Plan Save Cancel                                                                          |  |  |  |  |  |
|              | Checks if:<br>{{issue.issuetype.name}} equals Test<br>Plan                                                                                                    | > What values can I compare?                                                                   |  |  |  |  |  |
| 8            | Then: Send webhook<br>POST<br>http://192.168.56.102:8081/job/java-<br>junit-calc-local-git-report-to-<br>testplan/buildWithParameters?<br>token=IFBDOBINIhaxL4T9ass93HRXun<br>2JF161Z&TESTPLAN={{issue.key}} |                                                                                                |  |  |  |  |  |
| Ċ            | Add component                                                                                                    |                                                                                                |  |  |  |  |  |

3. define an action (i.e. the "Then") as "Send webhook" and configure it as follows

| Αι                                           | Itomation ENABLED                                                |   |               |                          |                               |                |
|----------------------------------------------|------------------------------------------------------------------|---|---------------|--------------------------|-------------------------------|----------------|
| Trigger Jenkins job and link to Test<br>Plan |                                                                  | ( | 🔏 Se          | nd webhook 🍵             |                               |                |
|                                              | Rule details                                                     |   | This action   | on will send a HTTP POST | Γ to the url specified below: |                |
|                                              |                                                                  |   | s?token       | =iFBDOBhNhaxL4T9ass9     | 3HRXun2JF161Z&TESTPLAN={{is   | sue.key}}      |
| 9                                            | , duit log                                                       | - | Headers       | (optional)               |                               |                |
| *                                            | When: Manually triggered                                         |   | Content       | -Туре                    | application/json              | Î              |
|                                              | All logged in users can run rule.                                |   | Authorization |                          | Basic YWRtaW46YWRtaW4=        | ] <del>_</del> |
|                                              |                                                                  |   | Add           |                          |                               |                |
| 2                                            | If: Compare two values                                           |   | HTTP me       | əthod                    |                               |                |
|                                              | Checks if:<br>{{issue.issuetype.name}} equals Test<br>Plan       |   | POST          |                          | \$                            |                |
|                                              |                                                                  |   | Webhool       | < body                   |                               |                |
|                                              |                                                                  |   | Empty         |                          | \$                            |                |
| 8                                            | Then: Send webhook                                               |   | Save          | Cancel                   |                               |                |
|                                              | http://192.168.56.102:8081/job/java-                             |   |               |                          |                               |                |
|                                              | junit-calc-local-git-report-to-<br>testplan/buildWithParameters? |   |               |                          |                               |                |
|                                              | Loken=iFBDOBNNaxL4T9ass93HRXun<br>2JF161Z&TESTPLAN={{issue.key}} |   |               |                          |                               |                |
| 0                                            | Add component                                                    |   |               |                          |                               |                |

- the Webhook URL provided above follows this syntax:

   <jenkins\_base\_url>/job/<name\_of\_jenkins\_project\_job>/buildWithParameters?token=<token>&TESTPLAN={{issue.key}}

   besides the "Content-Type" header that should be "application/json", define also an "Authorization" header having the value "Basic <auth>, where the base64 encoded <auth> can be generated using your Jenkins API credentials

After publishing the rule, you can go to the screen of an issue and trigger the Jenkins project/job.

|   | P Edit Comment                                                                                                    | More -                                                                                                    | Stop Progress                                                                               | Resolve Issue                            | Close Issue | Admin 🗸      |                       |
|---|----------------------------------------------------------------------------------------------------|----------------------------------------------------------------------------------------------------|---------------------------------------------------------------------------------------------|------------------------------------------|-------------|--------------|-----------------------|
|   | Details         Type:       Image: Test Plan         Priority:       Major         Affects Version/s:       None         Component/s:       None         Labels:       None         Sprint:       Sprint 1         Test Count:       7         Description       Risks/sensible areas to cover:         •       addition operation in basic mode         •       addition operation in scientific mode | Trigger Ba<br>Trigger Jei<br>Synchroniz<br>Assign<br>Log work<br>Agile Boar<br>Rank to To<br>Rank to To<br>Rank to Bo<br>Attach files<br>Voters<br>Stop watch<br>Watchers | mboo Build w<br>hkins Build<br>hkins build<br>ze Tests from<br>d<br>p<br>ottom<br>s<br>hing | Status:<br>Resolution:<br>Fix Version/s: |             | U<br>U<br>V2 | PROGRESS<br>presolved |
| 0 | F Test Plan Board                                                                                                    | Convert to<br>Move<br>Link                                                                                                    | sub-task                                                                                    |                                          |             |              |                       |
|   | 7 PASS                                                                                                    | Clone<br>Labels<br>Delete                                                                                                    |                                                                                             |                                          |             |              |                       |
|   | TOTAL TESTS: 7                                                                                                    | Trigger Jer<br>Trigger Jer                                                                                                    | nkins job<br>nkins job an                                                                   |                                          |             | _            | 7                     |

### Azure DevOps

### Trigger a Azure DevOps pipeline from a Test Plan and report the results back to it

#### Azure DevOps configuration

We need to create a service connection, using the "incoming webhook" template, so that we can use Azure DevOps API later on.

| ¢      | sergiofreire / NUNITDEMO /                                                                                                    | Settings / Service connections           | Edit service connection                                                                                 |
|--------|----------------------------------------------------------------------------------------------------|------------------------------------------|----------------------------------------------------------------------------------------------------|
| N<br>+ | Project Settings                                                                                                    | < MyWebhookConnection                    |                                                                                                    |
| _      |                                                                                                    | Overview Usage history                   | Authentication                                                                                          |
|        | General                                                                                                    |                                          | WebHook Name                                                                                            |
|        | B Overview                                                                                                    | Details                                  | MyWebhookTrigger                                                                                        |
|        | <sup>ሳ</sup> ጜ Teams                                                                                                    | Service connection type Cre              | Secret (ontional)                                                                                       |
| 8      | Permissions                                                                                                    | Incoming WebHook using no authentication | *******                                                                                                 |
| 2      | Notifications                                                                                                    |                                          | Optional secret for the webhook. WebHook service will use this secret to calculate the newload checksum |
|        | 5 Service hooks                                                                                                    |                                          | lite Joy de (notional)                                                                                  |
| -      | I Dashboards                                                                                                    |                                          |                                                                                                    |
| Δ.     | Boards                                                                                                    |                                          | Http header name on which checksum will be sent                                                         |
|        | Project configuration                                                                                                    |                                          |                                                                                                    |
|        | 🔏 Team configuration                                                                                                    |                                          | Details                                                                                                 |
|        | O GitHub connections                                                                                                    |                                          | Service connection name                                                                                 |
|        | Pinelines                                                                                                    |                                          | MyWebhookConnection                                                                                     |
|        |                                                                                                    |                                          | Description (optional)                                                                                  |
|        | Address Address Addres |                                          |                                                                                                    |
|        | Parallel jobs     Octoberge                                                                                                    |                                          |                                                                                                    |
|        | Tost management                                                                                                    |                                          | Security                                                                                                |
|        | Release retention                                                                                                    |                                          | Grant access permission to all pipelines                                                                |
|        | o <sup>o</sup> Service connections                                                                                                    |                                          |                                                                                                    |
|        | AML build services                                                                                                    |                                          |                                                                                                    |
|        |                                                                                                    |                                          |                                                                                                    |
| _      | кероз                                                                                                    |                                          |                                                                                                    |
| ۲      | Repositories                                                                                                    |                                          |                                                                                                    |
| »      | Artifacts                                                                                                    |                                          | Troubleshoot Cancel Save                                                                                |

Create a Personal Access Token (PAT), so you can use it as the password in API requests, along with the "organization name" as username.

| Azure DevOps                                                                    |                                                                 |                                            |                                                   |                  | 𝒫 Search   |                                           | SF |
|---------------------------------------------------------------------------------|-----------------------------------------------------------------|--------------------------------------------|---------------------------------------------------|------------------|------------|-------------------------------------------|----|
| User settings<br>Sérgio Freire                                                  | Personal Access Tokens<br>These can be used instead of a passwo | rd for applications like Git or can be par | ssed in the authorization header to access REST A | PIs              |            | Preview features                          |    |
| Account                                                                         | + New Token / Revoke / Ed                                       | it () Regenerate                           |                                                   | A second sectors |            | Solution Time and Locale                  | ~  |
| 9E Destile                                                                      | Token name 👃                                                    |                                            | Status                                            | Organization     | Expires or | O Permissions                             |    |
| Ch Time and Lease                                                               | mytoken1<br>Full access                                         |                                            | Active                                            | sergiofreire     | 16/05/20   | Notifications                             |    |
| Permissions                                                                     | mytoken?                                                        |                                            |                                                   |                  |            | Theme                                     |    |
|                                                                                 | Build (Read & execute); Code (Full); Co                         | de (Read & write); Packaging (Read, w      | Active                                            | sergiofreire     | 05/05/20   | bh Usage                                  |    |
| Preterences                                                                     |                                                                 |                                            |                                                   |                  |            | & Personal access tokens                  |    |
| Notifications                                                                   |                                                                 |                                            |                                                   |                  |            | SSH public keys                           |    |
| © Theme                                                                         |                                                                 |                                            |                                                   |                  |            | <ul> <li>Alternate credentials</li> </ul> |    |
| Ub Usage                                                                        |                                                                 |                                            |                                                   |                  |            |                                           |    |
| Security                                                                        |                                                                 |                                            |                                                   |                  |            |                                           |    |
| 𝒫 Personal access tokens                                                        |                                                                 |                                            |                                                   |                  |            |                                           |    |
| N SSH public keys                                                               |                                                                 |                                            |                                                   |                  |            |                                           |    |
| <ul> <li>Alternate credentials</li> </ul>                                       |                                                                 |                                            |                                                   |                  |            |                                           |    |
| Authorizations                                                                  |                                                                 |                                            |                                                   |                  |            |                                           |    |
| Create a new perso                                                              | onal access token                                               | ×                                          |                                                   |                  |            |                                           |    |
| Name                                                                            |                                                                 |                                            |                                                   |                  |            |                                           |    |
| mytoken                                                                         |                                                                 |                                            |                                                   |                  |            |                                           |    |
| Organization                                                                    |                                                                 |                                            |                                                   |                  |            |                                           |    |
| org sergiofreire                                                                |                                                                 | ~                                          |                                                   |                  |            |                                           |    |
| Expiration (UTC)                                                                |                                                                 |                                            |                                                   |                  |            |                                           |    |
| 30 days                                                                         | ~                                                               | 24/06/2021                                 |                                                   |                  |            |                                           |    |
| ser Scopes<br>Authorize the scope of acc<br>Scopes Full access<br>Custom define | cess associated with this token<br>ed                           |                                            |                                                   |                  |            |                                           |    |
| Work items, queries, back                                                       | logs, plans, and metadata                                       |                                            |                                                   |                  |            |                                           |    |
| C Read C Read                                                                   | & write 📄 Read, write, & manag                                  | je                                         |                                                   |                  |            |                                           |    |
| Code                                                                            |                                                                 |                                            |                                                   |                  |            |                                           |    |
| Source code, repositories                                                       | , pull requests, and notifications                              |                                            |                                                   |                  |            |                                           |    |
| Read write                                                                      | manage                                                          | Full Status                                |                                                   |                  |            |                                           |    |
|                                                                                 |                                                                 |                                            |                                                   |                  |            |                                           |    |
| Build<br>Artifacts, definitions, requ                                           | uests, queue a build, and updated build p                       | roperties                                  |                                                   |                  |            |                                           |    |
| 🕑 Read 🕑 Read                                                                   | & execute                                                       |                                            |                                                   |                  |            |                                           |    |
| Palaasa                                                                         |                                                                 |                                            |                                                   |                  |            |                                           |    |
| Read, update, and delete                                                        | releases, release pipelines, and stages                         |                                            |                                                   |                  |            |                                           |    |
| Read Read                                                                       | , write, & execute 🛛 🗌 Read, write                              | , execute, & manage                        |                                                   |                  |            |                                           |    |
|                                                                                 |                                                                 |                                            |                                                   |                  |            |                                           |    |
| Test Management<br>Read, create, and updated                                    | d test plans, cases, and results                                |                                            |                                                   |                  |            |                                           |    |
| Read Read                                                                       | & write                                                         |                                            |                                                   |                  |            |                                           |    |
| Show all scopes (28 more                                                        | )                                                               |                                            |                                                   |                  |            |                                           |    |
| Create Cancel                                                                   |                                                                 |                                            |                                                   |                  |            |                                           |    |
| Cancel                                                                          |                                                                 |                                            |                                                   |                  |            |                                           |    |

Then, in your Azure DevOps repository containing the project's code and tests, create a pipeline /azure-pipelines.yml; this pipeline will be triggered using Azure DevOps API.

In the following example, the pipeline will receive the Test Plan issue key as an input parameter. It will then run the build, including the automated tests, and in the end it will report the results back to Xray using "curl" utility.

We need to define a resources section, that contains a reference to the webhook configured earlier.

```
/azure-pipelines.yml
parameters:
- name: "testplan"
  type: string
 default: ""
trigger:
- main
resources:
  webhooks:
    - webhook: "MyWebhookTrigger"
                                              ### Webhook alias
     connection: "MyWebhookConnection"
                                             ### Incoming webhook service connection
pool:
  vmImage: ubuntu-latest
steps:
- bash: |
   echo ${{ parameters.testplan }}
  displayName: '(debug) print testplan parameter'
- script: dotnet restore
 displayName: 'install build dependencies'
- script:
   dotnet test -s nunit.runsettings
  displayName: 'Run tests'
- bash:
    set -x
    curl -o - -H "Content-Type: multipart/form-data" -u '$(jira_user):$(jira_password)' -F "file=@./bin/Debug
/net5.0/TestResults/nunit_webdriver_tests.xml" "$(jira_server_url)/rest/raven/2.0/import/execution/nunit?
projectKey=$(project_key)&testPlanKey=${TESTPLAN}"
  displayName: 'Import results to Xray server'
```

Xray endpoint's base URL and the API key credentials (i.e. client id + client secret) are defined in Azure DevOps as variables. These may be marked as secret.

| Azure DevOps      | sergiofreire / NUNITDEMO / Pipelines / Builds / NUNITDEMO / YAML                                    | earch                               | ≣ 🖞 Ø Å SF                                      |
|-------------------|----------------------------------------------------------------------------------------------------|-------------------------------------|-------------------------------------------------|
| NUNITDEMO +       |                                                                                                    | Va                                  | ariables Run                                    |
| 🛃 Overview        |                                                                                                    |                                     |                                                 |
| 💐 Boards          | <sup>8</sup> / <sub>2</sub> main ∨ ♦ NUNITDEMO / azure-pipelines.yml                                | Tasks                               |                                                 |
| 😢 Repos           | 1 parameters:<br>2 - name: "testplan"<br>3 - type:string                                            |                                     |                                                 |
| Pipelines         | 4 - default:""<br>5                                                                                 | dotnet .NET Core<br>Build, test, pa | ackage, or publish a dotnet applic              |
| Pipelines         | 6 trigger:<br>7main                                                                                 | Android sig                         | ning<br>n Android APK files                     |
| Environments      | 8<br>9 resources:                                                                                   | Ant                                 |                                                 |
| 🔊 Releases        | 10 •webhooks:<br>11 •••••webhook:"NvWebhookTrigger" ### Webhook alias                               | Build with Ap                       | ache Ant                                        |
| II∕\ Library      | 12                                                                                                  | App Center<br>Distribute ap         | distribute<br>p builds to testers and users via |
| E Task groups     | 14 pool:<br>15 ···vmImage:·ubuntu-latest                                                            | App Center                          | test                                            |
| Deployment groups | 16                                                                                                  | Test app pac                        | kages with Visual Studio App Cen                |
| 👗 Test Plans      | 1/ steps:<br>18<br>19 - bash: I                                                                     | Archive file<br>Compress file       | s<br>es into .7z, .tar.gz, or .zip              |
| Artifacts         | <pre>20 echo \${{ parameters.testplan }} 21 displayName.'(debug) print testplan parameter' 22</pre> | ARM templa<br>Deploy an Az          | ate deployment<br>ure Resource Manager (ARM) te |

| Variables                                                       | × |
|-----------------------------------------------------------------|---|
| ♀ Search variables                                              | + |
|                                                                 |   |
|                                                                 |   |
| <i>fx</i> <b>jira_password</b><br>= !q"w#€                      |   |
| <i>fx</i> <b>jira_server_url</b> = https://sandbox.xpand-it.com |   |
| <i>fx</i> <b>jira_user</b><br>= sfreire                         |   |
| <i>fx</i> <b>project_key</b><br>= CALC                          |   |

#### Automation for Jira configuration

1. create a new rule and define the "When" (i.e. when it to should be triggered ), to be "Manually triggered"

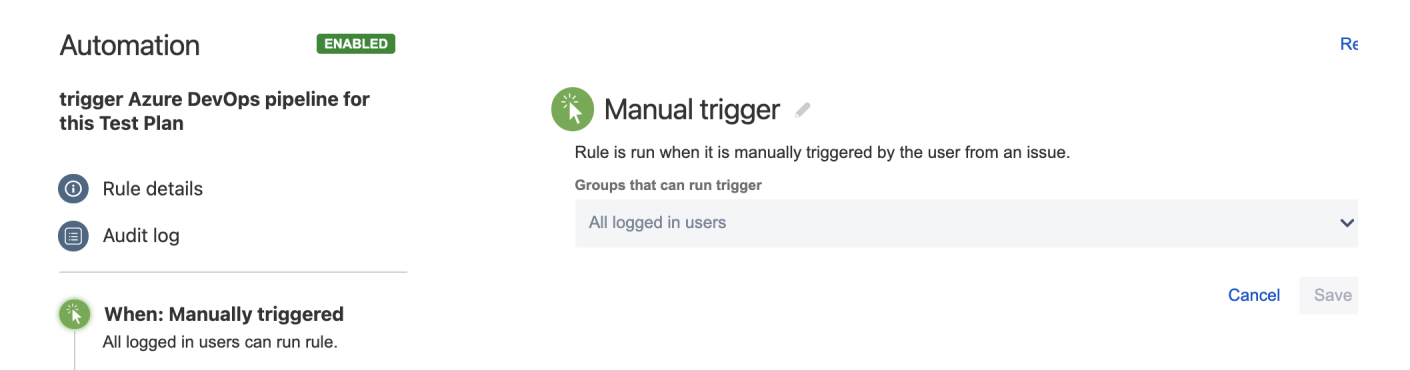

2. define the condition so that this rule can only be executed from Test Plan issue

| utomation <b>ENABLED</b>                                                                                                    |                                                                                                    |
|----------------------------------------------------------------------------------------------------|----------------------------------------------------------------------------------------------------|
| igger Azure DevOps pipeline for<br>is Test Plan                                                                                                    | Issue fields condition 🍵                                                                                                    |
|                                                                                                    | Check whether an issue's field meets a certain criteria                                                                                                    |
| Rule details                                                                                                    | Field*                                                                                                    |
| Audit log                                                                                                    | Issue Type 🗸                                                                                                    |
| Addit log                                                                                                    | Condition*                                                                                                    |
| When: Manually triggered                                                                                                    | equals 🗸                                                                                                    |
| All logged in users can run rule.                                                                                                    | Value Field                                                                                                    |
| If: Issue Type equals                                                                                                    | 🔁 Test Plan                                                                                                    |
| Test Plan                                                                                                    |                                                                                                    |
| utomation ENABLED                                                                                                    | Send web request                                                                                                    |
| 5 Test Fian                                                                                                    |                                                                                                    |
|                                                                                                    | This action will send a HTTP request to the url specified below:                                                                                                    |
| Rule details                                                                                                    | This action will send a HTTP request to the url specified below:<br>Webhook URL*                                                                                                    |
| Rule details<br>Audit log                                                                                                    | This action will send a HTTP request to the url specified below:<br>Webhook URL*<br>https://dev.azure.com/sergiofreire/NUNITDEMO/_apis/build/builds?ignoreWarni<br>Request parameters must be url encoded, smart values should use: {{value.urlEncode}}.                                                                                                    |
| Rule details       Audit log                                                                                                    | This action will send a HTTP request to the url specified below:<br>Webhook URL*<br>https://dev.azure.com/sergiofreire/NUNITDEMO/_apis/build/builds?ignoreWarni<br>Request parameters must be url encoded, smart values should use: {{value.urlEncode}}.<br>Headers (optional)                                                                                                    |
| Rule details         Audit log         When: Manually triggered         All logged in users can run rule.                                                                                                    | This action will send a HTTP request to the url specified below:<br>Webhook URL*<br>https://dev.azure.com/sergiofreire/NUNITDEMO/_apis/build/builds?ignoreWarni<br>Request parameters must be url encoded, smart values should use: {{value.urlEncode}}.<br>Headers (optional)<br>Content-Type                                                                                                    |
| Rule details         Audit log         When: Manually triggered         All logged in users can run rule.                                                                                                    | This action will send a HTTP request to the url specified below:         Webhook URL*         https://dev.azure.com/sergiofreire/NUNITDEMO/_apis/build/builds?ignoreWarni         Request parameters must be url encoded, smart values should use: {{value.urlEncode}}.         Headers (optional)         Content-Type         Authorization         Basic c2VyZ2IvLmZyZWlyZUB4c                                                                                                    |
| Rule details         Audit log         When: Manually triggered         All logged in users can run rule.         If: Issue Type equals                                                                                                    | This action will send a HTTP request to the url specified below:         Webhook URL*         https://dev.azure.com/sergiofreire/NUNITDEMO/_apis/build/builds?ignoreWarni         Request parameters must be url encoded, smart values should use: {{value.urlEncode}}.         Headers (optional)         Content-Type         Authorization         Basic c2VyZ2lvLmZyZWlyZUB4c         Add                                                                                                    |
| Rule details         Audit log         When: Manually triggered         All logged in users can run rule.         If: Issue Type equals         Test Plan                                                                                                    | This action will send a HTTP request to the url specified below:         Webbook URL*         https://dev.azure.com/sergiofreire/NUNITDEMO/_apis/build/builds?ignoreWarni         Request parameters must be url encoded, smart values should use: {{value.urlEncode}}.         Headers (optional)         Content-Type         Authorization         Basic c2VyZ2lvLmZyZWlyZUB4c         Add         HTTP method                                                                                                    |
| Rule details         Audit log         When: Manually triggered         All logged in users can run rule.         If: Issue Type equals         Test Plan                                                                                                    | This action will send a HTTP request to the url specified below:<br>Webhook URL*<br>https://dev.azure.com/sergiofreire/NUNITDEMO/_apis/build/builds?ignoreWarni<br>Request parameters must be url encoded, smart values should use: {{value.urlEncode}}.<br>Headers (optional)<br>Content-Type application/json =<br>Authorization Basic c2VyZ2lvLmZyZWlyZUB4c =<br>Add<br>HTTP method<br>POST                                                                                                    |
| Rule details         Audit log         When: Manually triggered         All logged in users can run rule.         If: Issue Type equals         Test Plan                                                                                                    | This action will send a HTTP request to the url specified below:<br>Webhook URL*<br>https://dev.azure.com/sergiofreire/NUNITDEMO/_apis/build/builds?ignoreWarni<br>Request parameters must be url encoded, smart values should use: {{value.urlEncode}}.<br>Headers (optional)<br>Content-Type application/json =<br>Authorization Basic c2VyZ2lvLmZyZWlyZUB4c =<br>Add<br>HTTP method<br>POST<br>Webhook body                                                                                                    |
| Rule details         Audit log         When: Manually triggered         All logged in users can run rule.         If: Issue Type equals         Test Plan         Then: Send web request         POST                                                                                                    | This action will send a HTTP request to the url specified below:   Webhook URL*   https://dev.azure.com/sergiofreire/NUNITDEMO/_apis/build/builds?ignoreWarni   Request parameters must be url encoded, smart values should use: {{value.urlEncode}}.   Headers (optional)   Content-Type   application/json   Authorization   Basic c2VyZ2lvLmZyZWlyZUB4c   Add   HTTP method   POST   Webhook body   Custom data                                                                                                    |
| Rule details         Audit log         When: Manually triggered         All logged in users can run rule.         If: Issue Type equals         Test Plan         Then: Send web request         POST         https://dev.azure.com/sergiofreire/NUNIT         DEMO(_apig/build/build/2)                                                                   | This action will send a HTTP request to the url specified below:   Webbook URL*   https://dev.azure.com/sergiofreire/NUNITDEMO/_apis/build/builds?ignoreWarni   Request parameters must be url encoded, smart values should use: {{value.urlEncode}}.   Headers (optional)   Content-Type   application/json   Authorization   Basic c2VyZ2lvLmZyZWlyZUB4c   Add   HTTP method   POST   Webhook body   Custom data   Wait for response                                                                                                    |
| Rule details         Audit log         When: Manually triggered         All logged in users can run rule.         If: Issue Type equals         Test Plan         Then: Send web request         POST         https://dev.azure.com/sergiofreire/NUNIT         DEMO/_apis/build/builds?         ignoreWarnings=true&api-version=6.0                        | This action will send a HTTP request to the url specified below:<br>Webbook URL*<br>https://dev.azure.com/sergiofreire/NUNITDEMO/_apis/build/builds?ignoreWarni<br>Request parameters must be url encoded, smart values should use: {(value.urlEncode}).<br>Headers (optional)<br>Content-Type application/json for the second second s |
| Rule details         Audit log         When: Manually triggered         All logged in users can run rule.         If: Issue Type equals         Test Plan         Then: Send web request         POST         https://dev.azure.com/sergiofreire/NUNIT         DEMO/_apis/build/builds?         ignoreWarnings=true&api-version=6.0                        | This action will send a HTTP request to the url specified below:<br>Webbook URL*<br>https://dev.azure.com/sergiofreire/NUNITDEMO/_apis/build/builds?ignoreWarni<br>Request parameters must be url encoded, smart values should use: {(value.urlEncode)}.<br>Headers (optional)<br>Content-Type application/json •<br>Authorization Basic c2VyZ2lvLmZyZWlyZUB4c •<br>Add<br>HTTP method<br>POST •<br>Webhook body<br>Custom data •<br>Walt for response<br>Delay execution of subsequent rule actions until we've received a response for this webhook<br>Custom data*                                                                                                    |
| Rule details         Audit log         When: Manually triggered         All logged in users can run rule.         If: Issue Type equals         Test Plan         Then: Send web request         POST         https://dev.azure.com/sergiofreire/NUNIT         DEMO/_apis/build/builds?         ignore/Warnings=true&api-version=6.0         Add component | This action will send a HTTP request to the url specified below:<br>Webbook URL*<br>https://dev.azure.com/sergiofreire/NUNITDEMO/_apis/build/builds?ignoreWarni<br>Request parameters must be url encoded, smart values should use: {(value.urlEncode)}.<br>Headers (optional)<br>Content-Type application/json =<br>Authorization Basic c2VyZ2lvLmZyZWlyZUB4c =<br>Add<br>HTTP method<br>POST<br>Webhook body<br>Custom data<br>Wati for response<br>Delay execution of subsequent rule actions until we've received a response for this webhook<br>Custom data*<br>{<br>''arameters': "{ ''testplan\": !''{(issue.key})'' }",<br>''definition": {<br>''testplan\": !''{(issue.key})'' }",                                                                                                    |
| Rule details         Audit log         When: Manually triggered         All logged in users can run rule.         If: Issue Type equals         Test Plan         Then: Send web request         POST         https://dev.azure.com/sergiofreire/NUNIT         DEMO/_apis/build/builds?         ignore/Warnings=true&api-version=6.0         Add component | This action will send a HTTP request to the url specified below:<br>Webhook URL*<br>Inttps://dev.azure.com/sergiofreire/NUNITDEMO/_apis/build/builds?ignoreWarni<br>Request parameters must be url encoded, smart values should use: {(value.urlEncode)}.<br>Headers (optional)<br>Content-Type application/json<br>Authorization Basic c2VyZ2lvLmZyZWlyZUB4c<br>Add<br>HTTP method<br>POST<br>Webhook body<br>Custom data<br>Wait for response<br>Delay execution of subsequent rule actions until we've received a response for this webhook<br>Custom data*<br>{ "parameters": "{ ''testplan\'': \'{{issue.key}}\'' }", "definition": { "id": 3 }                                                                                                    |
| Rule details         Audit log         When: Manually triggered         All logged in users can run rule.         If: Issue Type equals         Test Plan         Then: Send web request         POST         https://dev.azure.com/sergiofreire/NUNIT         DEMO/_apis/build/builds?         ignoreWarnings=true&api-version=6.0         Add component  | This action will send a HTTP request to the url specified below:<br>Webbook URL*<br>https://dev.azure.com/sergiofreire/NUNITDEMO/_apis/build/builds?ignoreWarni<br>Request parameters must be url encoded, smart values should use: {(value.urlEncode}).<br>Headers (optional)<br>Content-Type application/json for application Basic c2VyZ2lvLmZyZWlyZUB4c for Add<br>HTTP method<br>POST V<br>Webhook body<br>Custom data V<br>Wait for response<br>Delay execution of subsequent rule actions until we've received a response for this webhook<br>Custom data*<br>$\begin{cases}                                    $                                                                                                    |
| Rule details         Audit log         When: Manually triggered         All logged in users can run rule.         If: Issue Type equals         Test Plan         Then: Send web request         POST         https://dev.azure.com/sergiofreire/NUNIT         DEMO/_apis/build/builds?         ignore/Warnings=true&api-version=6.0         Add component | <pre>This action will send a HTTP request to the url specified below: Vebbook URL*  https://dev.azure.com/sergiofreire/NUNITDEMO/_apis/build/builds?ignoreWami Request parameters must be url encoded, smart values should use: {\value.urlEncode}. Headers (optional)  Content-Type application/json Authorization Basic c2VyZ2lvLmZyZWlyZUB4c Add HTTP method POST Vebhook body Custom data Valt for response Delay execution of subsequent rule actions until we've received a response for this webhook Custom data*  {     parameters": "{ \'testplan\': \'{{issue.key}}\'' ",     "idfinition": {     "Idfinition": {     "Idfinition: {     "Idfinition": {     "Idfinition": {     Idfinition: {     Idfinition: {     Idfinition: {     Idfinition: {     Idfinition: {     Idfinition: {     Idfinition: {     Idfinition: {     Idfinition: {</pre>       |

- the web request URL provided above is from Azure DevOps API, for queueing builds, and follows this syntax:

  https://dev.azure.com/<organization\_name>/<project>/\_apis/build/builds?ignoreWarnings=true&api-version=6.0

  authentication is done using the organization name plus the personal access token, created earlier in Azure DevOps, as the login:password pair used to calculate the Base64 content of the Authorization header
  the "Content-Type" header should be "application/json"
  the HTTP POST body content, defined in the "Custom data" field, will be used to identify the build definition and also the original Test Plan issue login:

key;

```
custom data (i.e. HTTP body content)
```

```
{
    "parameters": "{ \"testplan\": \"{{issue.key}}\" }",
    "definition": {
        "id": 3
        }
}
```

Note: to find the definition id, you can click on the pipeline in Azure DevOps and its id is shown as part of the URL

| ← → C ( a dev.azure.com/se | rgiofreire/NUNITDEMO/_buik ?definitionId=3                                                                     |        | *                       |
|----------------------------|----------------------------------------------------------------------------------------------------|--------|-------------------------|
| Azure DevOps               | sergiofreire / NUNITDEMO / Pipelines / NUNITDEMO                                                               |        | 🔎 Search 🚝 🗂 💿 🙈 💶      |
| NUNITDEMO +                |                                                                                                    |        | Edit Run pipeline       |
| Overview                   | Runs Branches Analytics                                                                                        |        |                         |
| Boards                     | Description                                                                                                    | Stages |                         |
| 😰 Repos                    | #20210525.12 Update azure-pipelines.yml for Azure Pipelines                                                    | 0      | B Yesterday             |
| Pipelines                  | R Manually triggered for 🕑 P main 🕴 71eed16 🖉                                                                  | •      | ⊙ 46s ·                 |
| kini Pipelines             | #20210525.11 Update azure-pipelines.yml for Azure Pipelines<br>A Manually triggered for Strain $2$ Theorem 7.1 | 0      | C3 Yesterday<br>ⓒ 51s   |
| Environments               | #20210525.10 Update azure-pipelines.yml for Azure Pipelines                                                    | •      | [] Yesterday            |
| ∯ Releases                 | 🖉 Individual Ci for 🕘 🎾 main 🕴 71eed16 🖈                                                                       | 0      | () 63s                  |
| II\ Library                | #20210525.9 Update azure-pipelines.yml for Azure Pipelines<br>⊘ Individual CI for ● 3º main ♦ 78135b7          | 0      | [3] Yesterday<br>⊙: 46s |
| AND - I                    |                                                                                                    |        |                         |

After publishing the rule, you can go to the screen of an issue and trigger a pipeline run in Azure DevOps.

| CA<br>Te                                    | est Plan for                             | curren                      | t sprint                              |                    |        |          |                        |         |                                     |                     |
|---------------------------------------------|------------------------------------------|-----------------------------|---------------------------------------|--------------------|--------|----------|------------------------|---------|-------------------------------------|---------------------|
| 🖋 Edit                                      | Q Comment                                | Assign                      | More 🗸                                | To Do              | In Pro | ogress   | Done                   | Admin 🗸 |                                     |                     |
| Details     Type:     Priority:     Labels: |                                          | Test Plan<br>Trivial<br>one | Log work<br>Agile Board<br>Rank to To | þ                  |        | 5        | Status:<br>Resolution: |         | TO DO (View Workflow)<br>Unresolved |                     |
| Descript     Click to a                     | Description     Click to add description |                             |                                       | ottom<br>s         |        |          |                        |         |                                     |                     |
| ✓ Tests                                     | est Plan Board                           |                             | Attach Scr<br>Voters<br>Stop watch    | eenshot            |        |          |                        |         |                                     | + Add ~             |
| This test                                   | plan is not assoc                        | viated with t               | Watchers<br>Create sub<br>Convert to  | o-task<br>sub-task | <      |          |                        |         |                                     | Add Test Executions |
| This test                                   | plan is not assoc<br>ents                | ciated with 1               | Move<br>Link<br>Clone                 |                    |        |          |                        |         |                                     |                     |
|                                             |                                          |                             | Labels<br>Delete                      |                    |        | s to att | ach, or bro            | wse.    |                                     |                     |
| > Structur                                  | e                                        |                             | trigger Azı                           | ure DevO           | ps p   |          |                        |         |                                     | 0                   |

| Azure DevOps      | sergiofreire / NUNITDEMO / Pipelines /        | NUNITDEMO / 20210525.12                                                                                                    | P Search I≣ ☐ ⑦ 冬 SF                                                                                                    |  |  |  |  |
|-------------------|-----------------------------------------------|----------------------------------------------------------------------------------------------------|----------------------------------------------------------------------------------------------------|--|--|--|--|
| NUNITDEMO +       | ← Jobs in run #20210525                       | 🔗 Run tests p                                                                                                    |                                                                                                    |  |  |  |  |
| Cverview          | NUNITDEMO                                     |                                                                                                    |                                                                                                    |  |  |  |  |
| 📑 Boards          | Jobs                                          | 1 Starting: Run tests<br>2                                                                                                    |                                                                                                    |  |  |  |  |
| 😰 Repos           | ✓ Ø Job 41s                                   | 3 Task : Command line<br>4 Description : Run a command line script using Bash on Linux and macOS and cmd.exe on Windows<br>5 Vertice : 2 182 8                                                               |                                                                                                    |  |  |  |  |
| Pipelines         | Checkout NUNITDEM 3s                          | 6 Author : Hicrosoft Corporation<br>7 Help : <u>https://docs.microsoft.com/azure/devops/pipelines/tasks/utility/command-line</u>                                                                             |                                                                                                    |  |  |  |  |
| Pipelines         | <ul> <li>(debug) print testplan 1s</li> </ul> | 8                                                                                                    |                                                                                                    |  |  |  |  |
| Environments      | install build depende 12s                     | 11 dotnet test -s nunit runsettings                                                                                                    |                                                                                                    |  |  |  |  |
| 🖉 Releases        | Run tests 17s                                 | 13 /usr/bin/bashnoprofilenorc /home/vsts/work_temp/60e5fbfe-b993-4b55-8ca5-dfb268e40leb.sh<br>14 Determining projects to restore                                                                             |                                                                                                    |  |  |  |  |
| III\ Library      | (debug) list files in w <1s                   | 15 All projects are up-to-date for restore.<br>16 /home/vsts/work/1/s/Google/PageObjects/HomePage.cs(18.29): warning CS0169: The field 'HomePage.el                                                          | em submit button' is never used [/home/vsts/work/1/s/nunit ·                                                               |  |  |  |  |
| E Task groups     | Import results to Xra <1s                     | 17 /home/vsts/work/1/s/Webdem/PageObjects/LoginPage.cs(22,29): warning C50649: Field 'LoginPage.sut<br>18 /home/vsts/work/1/s/Goodle/PageObjects/HomePage.cs(13,29): warning C50649: Field 'HomePage.elem s  | mitButtonElement' is never assigned to, and will always hav<br>earch text' is never assigned to, and will always have its  |  |  |  |  |
| Deployment groups | Import results to Xray 4s                     | 19 /home/vsts/work/1/s/Webdemo/PageObjects/LoginPage.cs(18,29): warning CS0649: Field 'LoginPage.pas<br>20 /home/vsts/work/1/s/Webdemo/PageObjects/LoginPage.cs(14,29): warning CS0649: Field 'LoginPage.use | swordElement' is never assigned to, and will always have it<br>rnameElement' is never assigned to, and will always have it |  |  |  |  |
| 📥 Test Plans      | Post-job: Checkout <1s                        | 21 nunit_webdriver_tests -> /home/vsts/work/1/s/bin/Debug/net5.0/nunit_webdriver_tests.dll 22 Test run for /home/vsts/work/1/s/bin/Debug/net5.0/nunit webdriver tests.dll (.NETCoreApp.Version=              | -v5.0)                                                                                                    |  |  |  |  |
| Artifacts         | Finalize Job <1s                              | 23 Microsoft (R) Test Execution Command Line Tool Version 16.9.4 24 Copyright (c) Microsoft Corporation. All rights reserved.                                                                                |                                                                                                    |  |  |  |  |
|                   | Report build status <1s                       | <ol> <li>Starting test execution, please wait</li> <li>A total of 1 test files matched the specified pattern.</li> </ol>                                                                                     |                                                                                                    |  |  |  |  |

In this case, since the pipeline was configured to report results back to Xray, a new Test Execution would be created and linked back to the source Test Plan where the automation was triggered from.

|                               | CALC-18              | esults - nı                      | unit_we   | bdriver_tests    | .xml - | [16220    | 26982605               | ]               |                          |                    |             |
|-------------------------------|----------------------|----------------------------------|-----------|------------------|--------|-----------|------------------------|-----------------|--------------------------|--------------------|-------------|
| 🖋 Edit                        | Q Comment            | Assign M                         | Nore 👻 T  | o Do In Progress | Done   | Admin 👻   |                        |                 |                          |                    |             |
| ✓ Details                     |                      |                                  |           |                  |        |           |                        |                 |                          |                    |             |
| Type:<br>Priority:<br>Labels: |                      | Test Executio<br>Trivial<br>Ione | n         |                  |        |           | Status:<br>Resolution: | TO DO<br>Unreso | (View Workflow)<br>blved |                    |             |
| Test Plar<br>Test Env         | n: C<br>ironments: N | Ione                             |           |                  |        |           |                        |                 |                          |                    |             |
| <ul> <li>Descript</li> </ul>  | tion                 |                                  |           |                  |        |           |                        |                 |                          |                    |             |
| Executio                      | n results impor      | ted from extern                  | al source |                  |        |           |                        |                 |                          |                    |             |
| ✓ Tests                       |                      |                                  |           |                  |        |           |                        |                 |                          |                    | + Add ~     |
| Overall Ex                    | xecution Status      |                                  |           |                  |        |           |                        |                 |                          |                    |             |
| <b>4</b> pas                  | S                    |                                  |           |                  |        |           |                        |                 |                          |                    |             |
| Total Test                    | ts: 4                |                                  |           |                  |        |           |                        |                 |                          |                    |             |
| Ŧ                             | Filter(s)            |                                  |           |                  |        |           |                        |                 |                          |                    |             |
|                               |                      |                                  |           |                  |        |           |                        |                 |                          | Show 100 🗸 entries | Columns -   |
|                               | A Rank               | 🖕 Кеу                            | 🖕 Summa   | ry               | 4      | Test Type | #Req                   | #Def            | Assignee                 | 🖕 Status           |             |
|                               | 1                    | CALC-13                          | BasicTex  | tSearchNoPOM     |        | Generic   | 0                      | 0               | Sergio Freire            | PASS               | • …         |
|                               | 2                    | CALC-11                          | BasicTex  | tSearch          |        | Generic   | 0                      | 0               | Sergio Freire            | PASS               | • …         |
|                               | 3                    | CALC-12                          | InvalidLo | igin             |        | Generic   | 1                      | 0               | Sergio Freire            | PASS               | • …         |
|                               | 4                    | CALC-10                          | ValidLog  | in               |        | Generic   | 1                      | 0               | Sergio Freire            | PASS               | • ••        |
| Showing                       | 1 to 4 of 4 entrie   | S                                |           |                  |        |           |                        |                 |                          | First Previous     | 1 Next Last |

|   | CALC / CALC-15               |  |  |  |  |  |  |
|---|------------------------------|--|--|--|--|--|--|
| Y | Test Plan for current sprint |  |  |  |  |  |  |

| 🖋 Edit                                        | Q Comment                                                                                                    | Assign More 🖌                                                                             | To Do       | In Progress    | Done                          | Admin ¥ |                  |                                                                                          |                                                                         |                                                                                                    |                                                                                  |
|-----------------------------------------------|----------------------------------------------------------------------------------------------------|-------------------------------------------------------------------------------------------|-------------|----------------|-------------------------------|---------|------------------|------------------------------------------------------------------------------------------|-------------------------------------------------------------------------|----------------------------------------------------------------------------------------------------|----------------------------------------------------------------------------------|
| <ul> <li>Details</li> </ul>                   |                                                                                                    |                                                                                           |             |                |                               |         |                  |                                                                                          |                                                                         |                                                                                                    |                                                                                  |
| Type:                                         |                                                                                                    | Test Plan                                                                                 |             |                |                               |         | Status:          | TO DO (View Wo                                                                           | orkflow)                                                                |                                                                                                    |                                                                                  |
| Priority<br>Labels:                           | No No                                                                                                    | Trivial<br>ne                                                                             |             |                |                               |         | Resolution:      | Unresolved                                                                               |                                                                         |                                                                                                    |                                                                                  |
|                                               |                                                                                                    |                                                                                           |             |                |                               |         |                  |                                                                                          |                                                                         |                                                                                                    |                                                                                  |
| <ul> <li>Descrip</li> <li>Click to</li> </ul> | ption<br>add description                                                                                                    |                                                                                           |             |                |                               |         |                  |                                                                                          |                                                                         |                                                                                                    |                                                                                  |
|                                               |                                                                                                    |                                                                                           |             |                |                               |         |                  |                                                                                          |                                                                         |                                                                                                    |                                                                                  |
| <ul> <li>Tests</li> </ul>                     |                                                                                                    |                                                                                           |             |                |                               |         |                  |                                                                                          | _                                                                       |                                                                                                    |                                                                                  |
| - F 1                                         | Fest Plan Board                                                                                                    |                                                                                           |             |                |                               |         |                  |                                                                                          | +                                                                       | Create Test Execution                                                                                    | ~ + Add ~                                                                        |
| Overall                                       | Execution Status                                                                                                    |                                                                                           |             |                |                               |         |                  |                                                                                          |                                                                         |                                                                                                    |                                                                                  |
| Л                                             |                                                                                                    |                                                                                           |             |                |                               |         |                  |                                                                                          |                                                                         |                                                                                                    |                                                                                  |
| <b>4</b> ра                                   | SS                                                                                                    |                                                                                           |             |                |                               |         |                  |                                                                                          |                                                                         |                                                                                                    |                                                                                  |
| Total Te                                      | sts: 4                                                                                                    |                                                                                           |             |                |                               |         |                  |                                                                                          |                                                                         |                                                                                                    |                                                                                  |
|                                               |                                                                                                    |                                                                                           |             |                |                               |         |                  |                                                                                          |                                                                         |                                                                                                    |                                                                                  |
|                                               | ⇒ Filter(s)                                                                                                    |                                                                                           |             |                |                               |         |                  |                                                                                          |                                                                         |                                                                                                    |                                                                                  |
|                                               | ∓ Filter(s)                                                                                                    |                                                                                           |             |                |                               |         |                  | Show                                                                                     | v 10 🗸 entries                                                          | s All Environments                                                                                       | <ul> <li>Columns •</li> </ul>                                                    |
|                                               | ∓ Filter(s)<br>Key                                                                                                    | Summary                                                                                   |             |                | Requireme                     | nts     | #Test Executions | Shov<br>Issue Assig                                                                      | v 10 🗸 entries                                                          | s All Environments<br>Latest Status                                                                      | - Columns -                                                                      |
| . ·                                           | Filter(s)<br>Key<br>CALC-13                                                                                                    | Summary<br>BasicTextSearch                                                                | hNoPOM      |                | Requireme                     | nts     | #Test Executions | Shov<br>Issue Assig<br>Xpand IT A                                                        | r (10 💙 entrie:<br>inee<br>.dmin                                        | s All Environments<br>Latest Status<br>PASS                                                              | - Columns -                                                                      |
|                                               | Filter(s)<br>Key<br>CALC-13<br>CALC-11                                                                                                    | Summary<br>BasicTextSearch<br>BasicTextSearch                                             | hNoPOM<br>h |                | Requireme                     | nts     | #Test Executions | Shov<br>Issue Assig<br>Xpand IT A<br>Xpand IT A                                          | r 10 💙 entries<br>Inee<br>dmin<br>dmin                                  | s All Environments<br>Latest Status<br>PASS<br>PASS                                                      | • Columns •<br>                                                                  |
|                                               | Filter(s)<br>Key<br>CALC-13<br>CALC-11<br>CALC-12                                                                                             | Summary<br>BasicTextSearcl<br>BasicTextSearcl<br>InvalidLogin                             | hNoPOM<br>h |                | Requireme<br>CALC-2           | nts     | #Test Executions | Shov<br>Issue Assig<br>Xpand IT A<br>Xpand IT A<br>Xpand IT A                            | r 10 ♥ entries<br>Inee<br>dmin<br>dmin<br>dmin                          | All Environments Latest Status PASS PASS PASS                                                            | • Columns •<br>                                                                  |
|                                               | Key<br>CALC-13<br>CALC-12<br>CALC-12<br>CALC-10                                                                                               | Summary<br>BasicTextSearcl<br>BasicTextSearcl<br>InvalidLogin<br>ValidLogin               | hNoPOM<br>h |                | Requireme<br>CALC-2<br>CALC-2 | nts     | #Test Executions | Shov<br>Issue Assig<br>Xpand IT A<br>Xpand IT A<br>Xpand IT A<br>Xpand IT A              | r (10 v) entries<br>nee<br>dmin<br>dmin<br>dmin<br>dmin                 | All Environments Latest Status PASS PASS PASS PASS PASS                                                  | • Columns •                                                                      |
| E v                                           | ₩         ₩           Key         CALC-13           CALC-11         CALC-12           CALC-12         CALC-10           g 1 to 4 of 4 entries | Summary<br>BasicTextSearcl<br>BasicTextSearcl<br>InvalidLogin<br>ValidLogin               | hNoPOM<br>h |                | Requireme<br>CALC-2<br>CALC-2 | nts     | #Test Executions | Shov<br>Issue Assig<br>Xpand IT A<br>Xpand IT A<br>Xpand IT A                            | e 10 entries<br>nee<br>dmin<br>dmin<br>dmin<br>dmin                     | All Environments<br>Latest Status<br>PASS<br>PASS<br>PASS<br>PASS<br>First Previous                      | <ul> <li>Columns -</li> <li></li> <li></li> <li></li> <li>1 Next Last</li> </ul> |
| Showing                                       | <pre>Key CALC-13 CALC-11 CALC-12 CALC-10 g 1 to 4 of 4 entries recutions</pre>                                                                | Summary<br>BasicTextSearcl<br>BasicTextSearcl<br>Invalid.ogin<br>Valid.ogin               | hNoPOM<br>h |                | Requireme<br>CALC-2<br>CALC-2 | nts     | #Test Executions | Shov<br>Issue Assig<br>Xpand IT A<br>Xpand IT A<br>Xpand IT A                            | r (10 ♥) entries<br>Innee<br>Idmin<br>Idmin<br>Idmin<br>Idmin           | All Environments Latest Status PASS PASS PASS First Previous                                             | <ul> <li>Columns -</li> <li></li> <li></li> <li></li> <li>1 Next Last</li> </ul> |
| Showing                                       | <pre>Filter(s) Key CALC-13 CALC-11 CALC-12 CALC-10 g 1 to 4 of 4 entries recutions</pre>                                                      | Summary<br>BasicTextSearci<br>BasicTextSearci<br>InvalidLogin<br>ValidLogin               | hNoPOM<br>h |                | Requireme<br>CALC-2<br>CALC-2 | nts     | #Test Executions | Shov<br>Issue Assig<br>Xpand IT A<br>Xpand IT A<br>Xpand IT A<br>Xpand IT A              | r (10 ) entries<br>nee<br>dmin<br>dmin<br>dmin<br>dmin                  | All Environments Latest Status PASS PASS PASS PASS First Previous Add                                    | - Columns -<br><br><br>1 Next Last<br>rest Executions                            |
| Test Ex                                       | <pre>Key CALC-13 CALC-13 CALC-11 CALC-12 CALC-12 CALC-10 g 1 to 4 of 4 entries recutions</pre>                                                | Summary<br>BasicTextSearci<br>BasicTextSearci<br>InvalidLogin<br>ValidLogin               | hNoPOM<br>h |                | CALC-2<br>CALC-2              | nts     | #Test Executions | Shov<br>Issue Assig<br>Xpand IT A<br>Xpand IT A<br>Xpand IT A                            | r ( 0 • ) entrier<br>nee<br>dmin<br>dmin<br>dmin<br>dmin                | All Environments<br>Latest Status<br>PASS<br>PASS<br>PASS<br>First Previous<br>Add<br>Show (10 v entries | Columns -     Columns -        Next Last     Columns -     Columns -             |
| Showing<br>▼ Test Ex                          | Key Key CALC-13 CALC-13 CALC-11 CALC-12 CALC-12 CALC-10 g 1 to 4 of 4 entries secutions Key                                                   | Summary<br>BasicTextSearci<br>BasicTextSearci<br>InvalidLogin<br>ValidLogin               | hNoPOM      |                | CALC-2<br>CALC-2              | nts     | #Test Executions | Shor<br>Issue Assig<br>Xpand IT A<br>Xpand IT A<br>Xpand IT A                            | r ( ) v entrier<br>nee<br>dmin<br>dmin<br>dmin<br>dmin                  | All Environments Latest Status  PASS  PASS  PASS  First Previous  Add  Show (10 v entries  ret Status    | Columns -     Columns -              Columns -                                   |
| ■ v<br>Showing<br>v Test Ex                   | Key<br>CALC-13<br>CALC-13<br>CALC-11<br>CALC-12<br>CALC-12<br>CALC-10<br>g 1 to 4 of 4 entries<br>recutions<br>€ Key<br>CALC-18               | Summary<br>BasicTextSearci<br>BasicTextSearci<br>InvalidLogin<br>ValidLogin<br>ValidLogin | hNoPOM<br>h | iver_tests.xml | Requireme<br>CALC-2<br>CALC-2 | nts     | #Test Executions | Shor<br>Issue Asig<br>Xpand IT A<br>Xpand IT A<br>Xpand IT A<br>Xpand IT A<br>Xpand IT A | r (10 v) entrier<br>nee<br>dmin<br>dmin<br>dmin<br>dmin<br>dmin<br>dmin | All Environments<br>Latest Status<br>ASS<br>ASS<br>First Previous<br>Show (10 ) entries<br>Status        | Columns -     Columns -           Columns -                                      |

### Travis CI

### Trigger a TravisCI project build from a Test Plan and report the results back to it

In this simple scenario, we'll implement a rule, triggered manually, that will trigger a TravisCI project/job. The action will be available from the "Automation" panel, for all Test Plan issues of the selected project.

We're assuming that:

- you just want to trigger a CI job, period; this job may be totally unrelated to the issue from where you triggered it
  the results will be submitted back to Xray, if the project is configured to do so in TravisCI

#### **TravisCl configuration**

In TravisCI, we need to generate an API authentication token for some user, which can be done from the My Account settings page.

| Travis Cl                                                                 | gelog Documentation Help                                                                              |
|---------------------------------------------------------------------------|----------------------------------------------------------------------------------------------------|
| MY ACCOUNT<br>Cristiano Morais da Cunha                                   | Cristiano Morais da Cu<br>@CMCunha                                                                    |
| C Sync account                                                            | Repositories Settings Plan Migrate Plan usage                                                         |
| xray App                                                                  | API authentication To learn more about using our API, please head to <u>developer.travis-ci.com</u> . |
| MISSING AN ORGANIZATION?<br>Review and add your authorized organizations. | Token •••••• • view token ••• • view token                                                            |

Once we have the authentication token we followed the TravisCI API documentation to configure the following steps on the Jira side.

For the Travis CI the important change we must do is in the YAML file that will configure Travis CI pipeline, we use the following configuration to achieve that:

| .travis.yml                                                                                                    |
|----------------------------------------------------------------------------------------------------|
| sudo: false                                                                                                    |
| language: java                                                                                                   |
| jdk:                                                                                                    |
| - openjdk8                                                                                                    |
| cache:                                                                                                    |
| directories:                                                                                                    |
| - "\$HOME/.cache"                                                                                                |
|                                                                                                    |
| jobs:                                                                                                    |
| include:                                                                                                    |
| - stage: test and report to Xray                                                                                 |
| script:                                                                                                    |
| -                                                                                                    |
| echo "building repo"                                                                                             |
| mvn clean compile testfile pom.xml                                                                               |
| curl -H "Content-Type: multipart/form-data" -X POST -u \$USERNAME:\$PASSWORD -F "file=@target                    |
| /surefire-reports/TEST-com.xpand.java.CalcTest.xml" "https://\$JIRASERVER/rest/raven/2.0/import/execution/junit? |
| projectKey=\$PROJECTKEY&testPlanKey=\$TESTPLAN"                                                                  |
| echo "done"                                                                                                    |

#### For more details about this configuration please check the TravisCI tutorial documentation.

As you can see we are pushing results back to Xray with the last curl command:

| curl command                                                                                                    |
|----------------------------------------------------------------------------------------------------|
| curl -H "Content-Type: multipart/form-data" -X POST -u \$USERNAME:\$PASSWORD -F "file=@target/surefire-reports<br>/TEST-com.xpand.java.CalcTest.xml" "https://\$JIRASERVER/rest/raven/2.0/import/execution/junit?<br>projectKey=\$PROJECTKEY&testPlanKey=\$TESTPLAN" |

On this command we are passing the project key in order to report back to a specific Project on the Xray side. Further ahead we will show how it is populated.

- PROJECTKEY The key that identifies the project on the Jira side.
- TESTPLAN The Test Plan key used to identify the Test Plan to associate the execution with.

Once we have the authentication token, we follow the TravisCI API documentation to configure the following steps on the Jira side.

#### Automation configuration

On the Jira side we will use the Automation capabilities that it provides out of the box, so within the administration area go to the automation entry in the system settings and:

1. create a new rule and define the "When" (i.e. when it to should be triggered), to be "Manually triggered"

| Automation              | ENABLED   |                                                                                                    |          |
|-------------------------|-----------|----------------------------------------------------------------------------------------------------|----------|
| Trigger Travis Cl       |           | 🚯 Manual trigger 🥒                                                                                  |          |
| Rule details            |           | Rule is run when it is manually triggered by the user from an issue.<br>Groups that can run trigger |          |
| Audit log               |           | All logged in users                                                                                 | ~        |
| 🚯 When: Manually tr     | ggered    | Can                                                                                                 | cel Save |
| All logged in users can | :un rule. |                                                                                                    |          |

2.Define a condition, in our case we will define that only Test Plan issue types will be allowed to trigger this pipeline, this is achieved with the following condition:

| Automation                                                 |                                                                                 |     |
|------------------------------------------------------------|---------------------------------------------------------------------------------|-----|
| Trigger Travis Cl                                          | 🔀 Issue fields condition 🝵                                                      |     |
| <ul><li>6 Rule details</li><li>a Audit log</li></ul>       | Check whether an issue's field meets a certain criteria<br>Field*<br>Issue Type |     |
| When: Manually triggered All logged in users can run rule. | Condition*<br>equals 🗸                                                          |     |
| C If: Issue Type equals                                    | Value Field                                                                     |     |
|                                                            | Cancel 5                                                                        | Sav |

3. define an action (i.e. the "Then") as "Send webhook" and configure it as follows

| Trigger Travis CI    Rule details     Audit log     When: Manually triggered All logged in users can run rule.     The: Send web request POST https://apl.travis- c. ordered.travis.     POST https://apl.travis- c. ordered.travis.     Add component                    The: Send web request POST https://apl.travis- c. ordered.travis.     Other than the intervence of the webroe body     Other than the intervence of the webroe body     Other than the intervence of the webroe body     Other than the intervence of the webroe body     Other than the intervence of the webroe body     Other than the intervence of the webroe body     Other than the intervence of the webroe body     Other than the intervence of the webroe body     Other than the intervence of the webroe body      Other than the intervence of the webroe body     Other than the intervence of the webroe body     Other than the intervence of the webroe body     Other than the intervence of the webroe body               <                                                                                                    | utomation DRAFT                       |                                                                                                    |
|----------------------------------------------------------------------------------------------------|---------------------------------------|----------------------------------------------------------------------------------------------------|
| <ul> <li>Rule details</li> <li>Audit log</li> <li>Audit log</li> <li>When: Manually triggered</li> <li>All loged in users can run rule.</li> <li>If: Issue Type equals</li> <li>Thes: Send web request</li> <li>POST https://apl.travis-<br/>d.com/repo/Xray-App%ZPtubrial-java-<br/>junit-travisol/requests</li> <li>Add component</li> <li>The details and antitication of subsequent rule actions until we've received a response for this webhoo<br/>Eustem data"</li> <li>(intermediation of subsequent rule actions until we've received a response for this webhoo<br/>Eustem data"</li> </ul>                                                                                                    | igger Travis Cl                       | 🔥 Send web request 🍵                                                                                                    |
| <ul> <li>Audit log</li> <li>Audit log</li> <li>Autionally triggered</li> <li>All logged in users can run rule.</li> <li>If: Issue Type equals</li> <li>Test Plan</li> <li>Then: Send web request</li> <li>POST https://api.travis-<br/>d.com/repo/Xray-App%2/Flutorial-java-<br/>junit-travisci/requests</li> <li>Add component</li> <li>Add component</li> </ul>                                                                                                    | Rule details                          | This action will send a HTTP request to the un specified below:<br>Webhook URL*                                                                                                    |
| <ul> <li>When: Manually triggered<br/>All logged in users can run rule.</li> <li>If: Issue Type equals<br/>Test Plan</li> <li>Then: Send web request<br/>POST https://api.travis-<br/>d.com/repoXray-App%2/Flutorial-java-<br/>junit-travisci/requests</li> <li>Add component</li> </ul> Request parameters must be ut encoded, smart values about use: (types.utificnode)):<br>Headers (potional) Accept application/json = . Accept application/json = . Add HTTP method POST v Webhook body Custom data v Wait for response Delay execution of subsequent rule actions until we've received a response for this webhook Eustom data "recuest": { "request": { "request": { "request": { "request": { "request": { "request": { "request": { "request": { "request": { "request": { "request": { "request": { "request": { "request": { "request": { "request": { "request": { "request": { "request": { "request": { "request": { [ "request": { "request": { "request": { "request": { "request": { "request": { "request": { "request": { "request": { "request": { "request": { "request": { "request": { "request": { "request": { "request": { "request": { "request": { "request": { "request: { "request": { "request": { "request: { "request: "{ "request": { "request: "{ "request: "{ "request: "{ "request: "{ "request: "{ "request: "{ "request: "{ "request: "{ "request: "{ "request: "{ "request: "{ "request: "{ "request: "{ "request: "{ "requ                                                                                                    | Audit log                             | https://api.travis-ci.com/repo// /requests                                                                                                    |
| <ul> <li>When: Manually triggered<br/>All logged in users can run rule.</li> <li>If: Issue Type equals<br/>Test Plan</li> <li>Then: Send web request<br/>POST https://pit.travis-<br/>d.com/report/srav.ApPi.Version 3</li> <li>Then: Send web request<br/>POST https://pit.travis-<br/>d.com/report/srav.ApPi.Version 3</li> <li>Add component</li> <li>Webhook body</li> <li>Custom data</li> <li>Webhook body</li> <li>Custom data</li> <li>("request": {<br/>""oranit": "(aling", ""(fore)ect.key))", """(fore)ect.key))", """"""""""""""""""""""""""""""""""</li></ul>                                                                                                    |                                       | Request parameters must be url encoded, smart values should use: {{value.urlEncode}}.                                                                                                    |
| All logged in users can run rule.<br>Content-Type application/json  Accept application/json  Accept Actept Accept  Accept Accept  Accept Accept  Accept Accept  Accept | When: Manually triggered              | Headers (optional)                                                                                                    |
| If: Issue Type equals   Test Plan     Authorization   token   Travis-API-Version   3   Then: Send web request   POST   oc.com/repox/szPLotorial-java junit-travisc//requests   Add component     Vebhook body   Custom data   Olay execution of subsequent rule actions until we've received a response for this webhook   bustom data* <pre> {</pre>                                                                                                    | All logged in users can run rule.     | Content-Type application/json                                                                                                    |
| If: Issue Type equals   Test Plan     Then: Send web request   POST   OST   OST   Ost response   Delay execution of subsequent rule actions until we've received a response for this webhoo   Custom data <pre> </pre> <pre> </pre>                                                                                                    |                                       | Accept application/json                                                                                                    |
| Then: Send web request   POST https://api.travis-   ci.com/repoXray-Apy%ZPtu/orial-java   junit-travisc/irequests   Add   HTTP method   POST   Vebhook body   Custom data   Delay execution of subsequent rule actions until we've received a response for this webhook   Custom data*   {             "request": {             "request": {             "request": {             "renort: "main",             "renort: "(issue key))",             "renort: "(issue key))",                                                                                                    | If: Issue Type equals<br>Test Plan    | Authorization token                                                                                                    |
| Add POST https://api.travis-<br>ci.com/repo/Xray-App%2Flutorial-java-<br>junit-travisc/requests Add HTTP method POST V Vebhook body Custom data Vebhook body Delay execution of subsequent rule actions until we've received a response for this webhook Custom data {                                                                                                    |                                       | Travis-API-Version 3                                                                                                    |
| Iner: send web request       HTTP method         POST hitps://pai.travis-<br>i.com/repo/Xray-App%2Flutorial-java-<br>junit-travisc/irequests       POST         Add component       Custom data         Wait for response       Delay execution of subsequent rule actions until we've received a response for this webhook<br>bustom data         ("request": {<br>"request": {<br>"branch:" main",<br>"config": {<br>"remv"; {<br>"TESTPLAN": "{(issue key})}",<br>"ROJECTKEY": "{(project.key)}"                                                                                                    |                                       | Add                                                                                                    |
| ci.com/repo/Xray-App%2Ftutorial-java-<br>junit-travisci/requests<br>Add component<br>Add component<br>Wait for response<br>Delay execution of subsequent rule actions until we've received a response for this webboo<br>Custom data*<br>{     "request": {     "config": {     "config": {     "config": {     "TESTPLAN": "{(issue.key)}",     ""ROJECTKEY": "((project.key))"     }     } }                                                                                                    | POST https://api.travis-              | HTTP method                                                                                                    |
| Junit-travisci/requests Webbook body Uustom data Valit for response Delay execution of subsequent rule actions until we've received a response for this webbook Custom data*  {     "request": {     "oranch": "nain",     "config": {     "envr": {     "onr": {     "envr": {     "forject.Key)}",     "PROJECTKEY": "{[project.Key}])"     } }                                                                                                    | ci.com/repo/Xray-App%2Ftutorial-java- | POST 🗸                                                                                                    |
| Add component Wait for response Delay execution of subsequent rule actions until we've received a response for this webboo Custom data  {     "request": {     "oranch;":"main",     "config": {     "env": {         "TESTPLAN": "{(issue.key)}",         ""ROJECTKEY": "{project.key})"     } }                                                                                                    | junit-travisci/requests               | Webhook body                                                                                                    |
| Add component Wait for response Delay execution of subsequent rule actions until we've received a response for this webhoc Custom data  {     "request": {     "oranch": "nain",     "config": {     "env": {     "env": {     "env": {     "TESTPLAN": "{(issue.key)}",     "PROJECTKEY": "{(project.key)}"     }     } }                                                                                                    |                                       | Custom data 🗸                                                                                                    |
| Delay execution of subsequent rule actions until we've received a response for this webhod<br>Custom data  {     "request": {         "branch:"main",         "config": {         "erw"; {             "TESTPLAN": "{[issue key]}",         "TESTPLAN": "{[issue key]}",         }         }         }                                                                                                    | Add component                         | Wait for response                                                                                                    |
| Custom data" {     "request": {         "branch": "main",         "config": {         "env": {             "env": {             "env": {             "FROJECTKEY": "{[project.key]}]",             "         }         }                                                                                                    |                                       | Delay execution of subsequent rule actions until we've received a response for this we                                                                                                    |
| {     "request": {         "branch": "main",         "config": {             "env": {                  "TESTPLAN": "{(issue.key)}",                  "TESTPLAN": "{(iproject.key)}"                                                                                                    |                                       | Custom data                                                                                                    |
|                                                                                                    |                                       | <pre>{     "request": {         "branch": "main",         "config"; {             "envr": {                  "envr": {                  "TESTPLAN": "{[issue.key]}]",                  "PROJECTKEY": "{[project.key]]"                  }</pre> |
|                                                                                                    |                                       | Ca                                                                                                    |
| Cancel                                                                                                    |                                       | Validate your webhook configuration                                                                                                    |
| Cancel  Validate your webhook configuration                                                                                                    |                                       |                                                                                                    |

• the Webhook URL provided above follows this syntax:

- <TravisCI\_API\_URL>/repo/{slug/id}/requests (The %2F in the request URL is required so that the owner and repository name in the repository slug are interpreted as a single URL segment.)
- besides the "Content-Type" header that should be "application/json", define also an "Authorization" header having the value "token <token>", where you will place the authentication token obtained previously in the TravisCI page and the "Travis-API-Version" header is also mandatory and it will contain the version used.
- Custom data
  - ° We included the simplest possible just to trigger the pipeline from the master branch.

  - Added environment configuration variables to be used later in the TravisCI pipeline
     TESTPLAN that will be automatically filled with the test plan key from where the pipeline is triggered.
    - PROJECTKEY that will be automatically filled in with the project key.

After publishing the rule, you can go to the screen of an issue and trigger the TravisCI project/job.

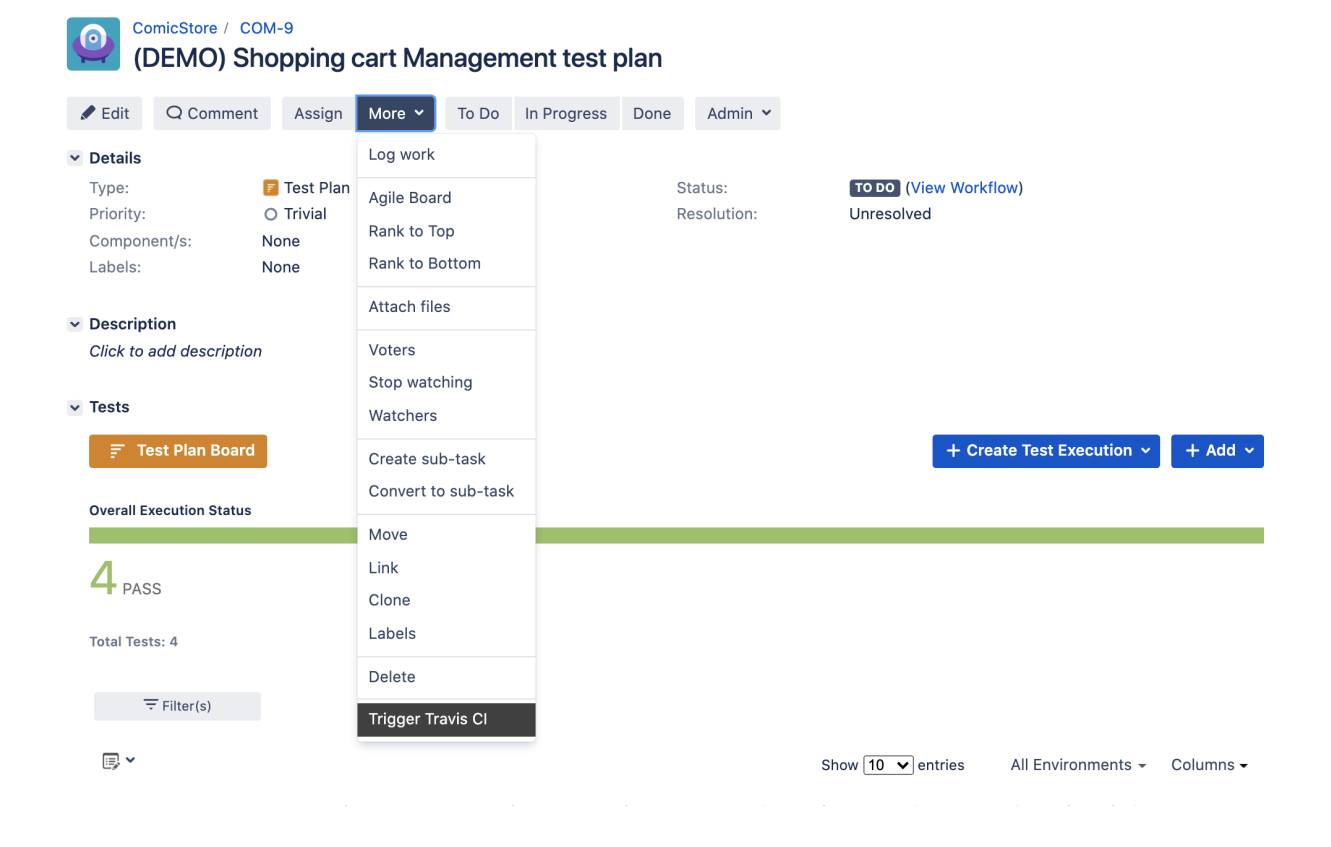

In this case, since TravicCI was configured to report results back to Xray, a new Test Execution would be created in Jira/Xray.

| Comicstore / COM-16<br>Execution results [1622475015055] |                                |                                            |             |       |             |      |             |    |                |                    |             |
|----------------------------------------------------------|--------------------------------|--------------------------------------------|-------------|-------|-------------|------|-------------|----|----------------|--------------------|-------------|
| 🖋 Edit                                                   | Q Commen                       | t Assign                                   | More 🖌      | To Do | In Progress | Done | Admin       | ~  |                |                    |             |
| <ul> <li>Details</li> <li>Type:</li> </ul>               |                                | Test Exect                                 | ution       |       |             | s    | Status:     |    | TO DO (View    | v Workflow)        |             |
| Priority:<br>Compon<br>Labels:<br>Test Plar<br>Test Env  | ent/s:<br>n:<br>ironments:     | O Trivial<br>None<br>None<br>COM-9<br>None |             |       |             | R    | Resolution: |    | Unresolved     |                    |             |
| <ul> <li>Descript</li> <li>Executio</li> </ul>           | t <b>ion</b><br>n results impo | rted from exte                             | rnal source |       |             |      |             |    |                |                    |             |
| ✓ Tests                                                  |                                |                                            |             |       |             |      |             |    |                |                    |             |
| Overall E                                                | ecution Status                 |                                            |             |       |             |      |             |    |                |                    | + Add ~     |
| <b>4</b> PAS                                             | S                              |                                            |             |       |             |      |             |    |                |                    |             |
| Total Test                                               | ts: 4<br>Filter(s)             |                                            |             |       |             |      |             |    |                |                    |             |
|                                                          | Apply Rank                     | 🔶 Key                                      | 🔶 Summary   |       | 🖕 Test Type | #Req | ı #De       | əf | Assignee       | Show 100 ✔ entries | Columns 🗸   |
|                                                          | 3                              | CALC-1205                                  | CanSubtra   | ct    | Generic     | 0    | 0           |    | Helder Biscaia | PASS               | • …         |
|                                                          | 4                              | CALC-1204                                  | CanMultipl  | у     | Generic     | 0    | 0           |    | Helder Biscaia | PASS               | • …         |
|                                                          | 1                              | CALC-1203                                  | CanDoStuf   | f     | Generic     | 0    | 0           |    | Helder Biscaia | PASS               | • …         |
|                                                          | 2                              | CALC-1202                                  | CanAddNu    | mbers | Generic     | 0    | 0           |    | Helder Biscaia | PASS               | • …         |
| Showing                                                  | 1 to 4 of 4 entr               | ies                                        |             |       |             |      |             |    |                | First Previous     | 1 Next Last |

Associated with the Test Plan that we have passed along:

| ComicStore / COM-16<br>Execution results [1622475015055] |                                                                               |                            |                                                  |             |         |             |               |               |                           |                    |             |
|----------------------------------------------------------|-------------------------------------------------------------------------------|----------------------------|--------------------------------------------------|-------------|---------|-------------|---------------|---------------|---------------------------|--------------------|-------------|
|                                                          | P Edit                                                                        | Q Comment                  | Assign                                           | More 🛩      | To Do   | In Progress | Done A        | dmin 🖌        |                           |                    |             |
| ~                                                        | Details<br>Type:<br>Priority:<br>Compone<br>Labels:<br>Test Plan<br>Test Envi | ent/s:<br>::<br>ironments: | Test Exect<br>O Trivial<br>None<br>COM-9<br>None | ution       |         |             | Statu<br>Reso | s:<br>lution: | TO DO (View<br>Unresolved | Workflow)          |             |
| >                                                        | Descripti<br>Executior<br>Tests                                               | ion<br>n results impo      | rted from exte                                   | rnal source |         |             |               |               |                           |                    |             |
|                                                          | Overall Ex<br>4 PASS<br>Total Test:<br>=                                      | s: 4<br>F Filter(s)        |                                                  | _           | _       |             | _             | _             |                           |                    | + Add ~     |
|                                                          | <b>·</b> ·                                                                    | Apply Rank                 | ¢ Key                                            | Summa       | ry      | 🖕 Test Type | #Req          | #Def          | Assignee                  | Show 100 🗸 entries | Columns -   |
|                                                          |                                                                               | 3                          | CALC-1205                                        | CanSubt     | ract    | Generic     | 0             | 0             | Helder Biscaia            | PASS               | • …         |
|                                                          |                                                                               | 4                          | CALC-1204                                        | CanMulti    | ply     | Generic     | 0             | 0             | Helder Biscaia            | PASS               | •           |
|                                                          |                                                                               | 1                          | CALC-1203                                        | CanDoSt     | uff     | Generic     | 0             | 0             | Helder Biscaia            | PASS               | •           |
|                                                          |                                                                               | 2                          | CALC-1202                                        | CanAdd      | lumbers | Generic     | 0             | 0             | Helder Biscaia            | PASS               | •           |
|                                                          | Showing 1                                                                     | 1 to 4 of 4 entri          | es                                               |             |         |             |               |               |                           | First Previous     | 1 Next Last |

### Generic automation of processes

#### Copy fields from requirement/Story to Test whenever creating a Test or linking it to a story

Sometimes it may be useful to copy some fields from the requirement/Story to the Tests that cover it.

#### Automation configuration

On the Jira side we will use the Automation capabilities that it provides out of the box, so within the administration area go to the automation entry in the system settings and:

1. create a new rule and define the "When" (i.e. when it should be triggered) to be "Issue linked". Since Xray, by default, uses the issue link type "Tests" to establish the coverage relation between a Test and the requirement, we can take advantage of that to trigger the rule whenever such issue link is created.

|    | CALC                                                                                                    | Summary<br>Details                                                                                                    | Automation<br>Automation rules allow you to autom                                                                                                    | nate repetitive tasks based on criteri | is that you set. Here you can manage existing rules and create new ones. Learn more about automation                                                                                                    | Return to list |
|----|----------------------------------------------------------------------------------------------------|----------------------------------------------------------------------------------------------------|----------------------------------------------------------------------------------------------------|----------------------------------------|----------------------------------------------------------------------------------------------------|----------------|
|    | CALC board     ~       Backog     Actors extrastic       Matching     Actors extrastic       Backog     Season       Status     Season       Status     Season </td <td>Audit tog<br/>Be-Index project<br/>Delete project<br/>Essic<br/>Essic<br/>Essic<br/>Merr Festure<br/>Pre-Condition<br/>Story<br/>Sub-Task<br/>Sub-Task<br/>Sub-Task<br/>Task</td> <td>Copy Fields from<br/>requirement to Tests  Test details  Comparison  Method  Method  Met</td> <td>(PAALO)</td> <td>Susception of a state of the state of the ender instant, (issue)] will always in fair for the source issues, in always in state (issue)] will always in fair for the source issues, and (issue)] will be access the link type, use (illen'type)] (e.g. (illen'type)]=Daplacetry. Image: The issue issue issue is always in the source issue issue is always in the source issue. The issue issue issue issue is always in the source issue issue is always in the source issue. The source issue issue is always in the source issue issue is always in the source issue issue is always in the source issue. The issue issue issue issue issue is always in the source issue. The issue issue issue issue issue issue issue is always in the source issue. The issue issue iss</td> <td></td> | Audit tog<br>Be-Index project<br>Delete project<br>Essic<br>Essic<br>Essic<br>Merr Festure<br>Pre-Condition<br>Story<br>Sub-Task<br>Sub-Task<br>Sub-Task<br>Task | Copy Fields from<br>requirement to Tests  Test details  Comparison  Method  Method  Met | (PAALO)                                | Susception of a state of the state of the ender instant, (issue)] will always in fair for the source issues, in always in state (issue)] will always in fair for the source issues, and (issue)] will be access the link type, use (illen'type)] (e.g. (illen'type)]=Daplacetry. Image: The issue issue issue is always in the source issue issue is always in the source issue. The issue issue issue issue is always in the source issue issue is always in the source issue. The source issue issue is always in the source issue issue is always in the source issue issue is always in the source issue. The issue issue issue issue issue is always in the source issue. The issue issue issue issue issue issue issue is always in the source issue. The issue issue iss |                |
|    | Automated Steps Library     Add-ons  PROJECT SHORTCUTS Add a link to serul information for your whole team to see.      Add link                                                                                                    | <ul> <li>4 more issue types</li> <li>Workflows</li> <li>Screens</li> <li>Fields</li> <li>Priorities</li> <li>Versions</li> </ul>                                 | Add component                                                                                                    |                                        |                                                                                                    |                |
|    |                                                                                                    | Components<br>Users and roles<br>Permissions<br>Issue Security<br>Notifications<br>Project links                                                                 |                                                                                                    |                                        |                                                                                                    |                |
| а. |                                                                                                    | Project automation                                                                                                    |                                                                                                    |                                        |                                                                                                    |                |

2. create a condition to ensure that the rule only runs for Test issues

| Copy fields from ENABLED<br>requirement to Tests | 😒 Issue fields condition 🝵                              |  |
|--------------------------------------------------|---------------------------------------------------------|--|
|                                                  | Check whether an issue's field meets a certain criteria |  |
| Rule details                                     | Field*                                                  |  |
| Audit log                                        | Issue Type 🗸 🗸                                          |  |
|                                                  | Condition*                                              |  |
| When: Issue linked                               | equals 🗸                                                |  |
| Types: Tests                                     |                                                         |  |

3. use an "Edit issue" action to set the fields on the Test based on the fields of the linked requirement/Story (i.e., the *destination* issue of the linking event). In this example, we'll copy the values of Urgency and Probability custom fields.

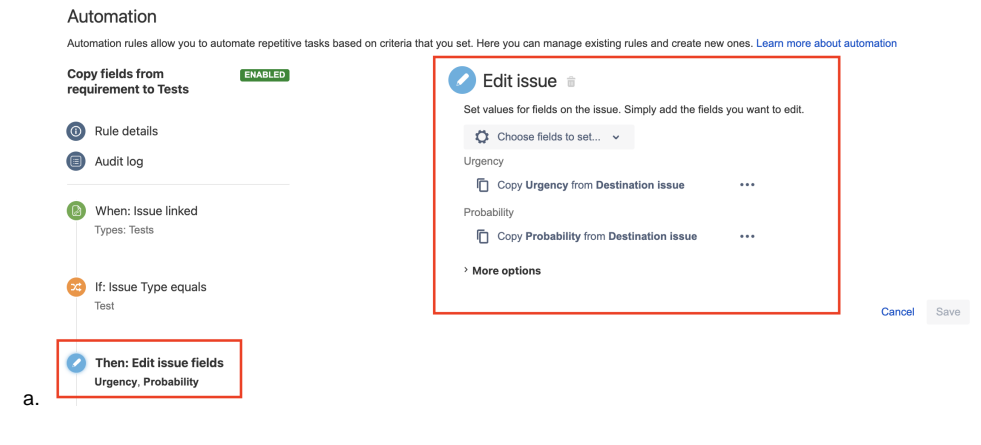

This rule will run:

- whenever a Test is created from the requirement/Story issue screen
- · whenever a Test has been initially created and later on linked to the requirement

#### Reopen/transitionTests linked to a requirement whenever the requirement is transitioned or changed

Whenever you change the specification of a requirement/story, you most probably will need to review the Tests that you have already specified.

The following rule tries to perform a transition of **all** Tests linked to a requirement.

#### Automation configuration

On the Jira side we will use the Automation capabilities that it provides out of the box, so within the administration area go to the automation entry in the system settings and:

1. create a new rule and define the "When" (i.e. when it should be triggered) to be "Field value changed"

| Project settings                                                                                                    |                                                                                                    |                                                                                                    |
|----------------------------------------------------------------------------------------------------|----------------------------------------------------------------------------------------------------|----------------------------------------------------------------------------------------------------|
| Summary<br>Details<br>Audit log<br>Re-index project<br>Delete project                                                                          | Automation<br>Automation rules allow you to automate repetitive tasks base<br>reopen Tests if requirement                                  | d on oriteria that you set. Here you can manage existing rules and create new ones. Learn more about automation |
| Issue types<br>- Bug<br>- Epic<br>- Improvement<br>- New Feature<br>- Pre-Condition<br>- Story<br>- Sub-task<br>- Sub Test Execution<br>- Task | Rule details     Audit log     When: Value changes for     Description     If: Issue Type is one of     Story, Epic                        | Triaduda to monitor for changes                                                                                 |
| Versions<br>Versions<br>Versions<br>Versions<br>Versions<br>Components                                                                         | <ul> <li>For JQL Issue in requirementTests(((issue key))) </li> <li>Then: Transition the issue to To DO </li> <li>Add component</li> </ul> |                                                                                                    |
| Users and roles<br>Permissions<br>Issue Security<br>Notifications<br>Project links<br>Project automation                                       |                                                                                                    |                                                                                                    |

a.b. Note: we could also define the trigger to be based on the transition of the requirement issue to a certain workflow status; in that case we would define it, for example, as shown below.

| utomation rules allow you to automate repetitive tasks based ( | on criteria that you set. Here you can manage existing rules and create new or | nes. Learn more about a |
|----------------------------------------------------------------|--------------------------------------------------------------------------------|-------------------------|
| reopen Tests if requirement DRAFT<br>changes                   | 😡 Issue transitioned 🖉                                                         |                         |
|                                                                | Rule is run when an issue is transitioned through its work                     | low.                    |
| Rule details                                                   | From status                                                                    |                         |
| Audit log                                                      | Leave blank to match all statuses                                              | ~                       |
|                                                                | To status                                                                      |                         |
| When: Issue transitioned     TO     TO                         | To Do ×                                                                        | ~                       |
|                                                                | > More options                                                                 | ]                       |

i.
 2. create a condition to ensure that the rule only runs for Story and Epic issues; adjust these to include all the "requirement" issue types (i.e., the ones that you can cover with Tests)

| pen Tests if requirement DRAFT<br>nges | 🕫 Issue fields condition 🝵                              |   |
|----------------------------------------|---------------------------------------------------------|---|
|                                        | Check whether an issue's field meets a certain criteria | а |
| Rule details                           | Field*                                                  |   |
| Audit log                              | Issue Type 🗸 🗸                                          |   |
|                                        | Condition *                                             |   |
| When: Issue transitioned               | is one of 🗸 🗸                                           |   |
| то                                     |                                                         |   |
| To Do                                  | Value Field                                             |   |
|                                        | Story × 4 Epic ×                                        | ~ |

a.

3. create a "branch rule / related issues" to obtain related Tests using JQL and the requirementTests() JQL function and run one, or more, action(s) on them

| reopen Tests if requirement ENABLED<br>changes      | 🕩 Branch rule / related issues 🍵                                                                                       |
|-----------------------------------------------------|----------------------------------------------------------------------------------------------------|
|                                                     | Please select which related issue you would like to perform actions against.                                           |
| Rule details                                        |                                                                                                    |
| Audit log                                           | Type of related issues*                                                                                                |
|                                                     | JQL                                                                                                    |
| When: Value changes for<br>Description              | JQL*                                                                                                    |
|                                                     | issue in requirementTests({{issue.key}})                                                                               |
|                                                     | Q Validate q                                                                                                    |
| If: Issue Type is one of                            | Only include issues that have changed since the last time this rule executed                                           |
| Story, Epic                                         | A May cause performance issues                                                                                         |
|                                                     | Rule restricted to projects                                                                                            |
| For JQL<br>issue in requirementTests({{issue.key}}) | CALC (CALC)                                                                                                    |
|                                                     | Only issues from the above projects will be considered. You can change this restriction in the 'Rule details' section. |
|                                                     | > More options                                                                                                    |
| B Then: Transition the issue to                     | Cancel                                                                                                    |

4. under the "For JQL" block, create a action "Transition the issue to" in order to reopen the related Test issues

#### Automation

Automation rules allow you to automate repetitive tasks based on criteria that you set. Here you can manage existing rules and create new ones. Learn more about automation

| reopen Tests if requirement ENABLED changes         | Transition issue in                                                                                                    |
|-----------------------------------------------------|----------------------------------------------------------------------------------------------------|
| <ul><li>Rule details</li><li>Audit log</li></ul>    | Transition the issue by: <ul> <li>Selecting the destination status</li> <li>Selecting a specific transition</li> </ul> Destination status*                                                         |
| When: Value changes for     Description             | To Do ×<br>Ensure a transition from the issue's source status to your selected destination status exists; more info.<br>+ add regex to distinguish between multiple transitions to the same status |
| Story, Epic                                         | <ul> <li>Choose fields to set </li> <li>More options</li> </ul>                                                                                                    |
| For JQL<br>issue in requirementTests({{issue.key}}) | c                                                                                                    |
| Then: Transition the issue to     Topo              |                                                                                                    |
| Ο                                                   |                                                                                                    |

### References

- Automation for Jira in the Atlassian Marketplace
- Jira Automation in Jira DC
  - Jira smart values issues
     Jira smart values lists

  - Jira smart values text fields

  - Jira smart values users
    Jira smart values conditional logic
    Jira smart values JSON functions
  - Branch automation rules to perform actions on related issues